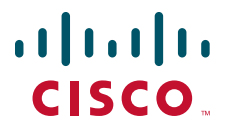

### クイック スタート ガイド

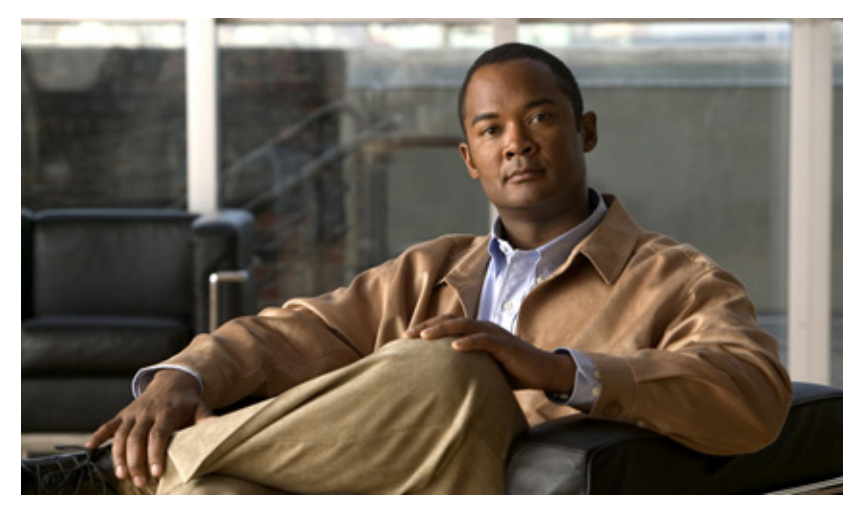

### **Cisco ASR 1002-F**ルータ

- 1 マニュアルおよびリソース
- 2 マニュアルの入手方法およびテクニカル サポート
- **3** Cisco ASR 1002-F ルータの概要
- 4 インストレーションの準備
- **5** ルータのラックマウント
- 6 ルータのネットワーク接続
- 7 システムの起動
- 8 ルータの設定
- **9** 設置後の作業

# 1 マニュアルおよびリソース

Cisco ASR 1000 シリーズ アグリゲーション サービス ルータのマニュアルは、適合認定および安全性に関する資料や『Cisco ASR 1000 Series Aggregation Services Routers』のパンフレットを除いて、オンラインで入手できます。ハードウェア インスト レーションの詳細な説明については、オンラインの『Cisco ASR 1000 Series Aggregation Services Routers Hardware Installation Guide』を参照してください。Cisco ASR 1000 アグリゲーション サービス ルータの詳細については、次のマニュア ルを参照してください。

- Shared Port Adapter (SPA; 共有ポート アダプタ)のマニュアル:『Cisco ASR 1000 Series Aggregation Services Routers SIP and SPA Hardware Installation Guide』および『Cisco ASR 1000 Series Aggregation Services Routers SIP and SPA Software Configuration Guide』を参照してください
- コンフィギュレーションマニュアル:『Cisco ASR 1000 Series Aggregation Services Routers Software Configuration Guide』を参照してください

## マニュアルの変更履歴

次の変更履歴表は、このマニュアルにおける技術的な変更内容を記録したものです。

| マニュアルのバージョン   | 日付      | 変更点                           |
|---------------|---------|-------------------------------|
| OL-19050-01-J | 2009年6月 | Cisco ASR 1002-F ルータの最初のバージョン |

# 2 マニュアルの入手方法およびテクニカルサポート

マニュアルの入手方法、テクニカル サポート、その他の有用な情報について、次の URL で、毎月更新される『What's New in Cisco Product Documentation』を参照してください。シスコの新規および改訂版の技術マニュアルの一覧も示されています。 http://www.cisco.com/en/US/docs/general/whatsnew/whatsnew.html

『What's New in Cisco Product Documentation』は RSS フィードとして購読できます。また、リーダー アプリケーションを使用 してコンテンツがデスクトップに直接配信されるように設定することもできます。RSS フィードは無料のサービスです。シスコ は現在、RSS バージョン 2.0 をサポートしています。

## **3** Cisco ASR 1002-F ルータの概要

Cisco ASR 1002-F(Fixed)ルータは、Cisco ASR 1000 シリーズ アグリゲーション サービス ルータの 1 つです。Cisco ASR 1002-F は、Cisco ASR 1002 ルータのすべての汎用ルーティング機能とセキュリティ機能をサポートする最小のルータです。このルータでは、Cisco ASR 1002 ルータと同じ内部制御およびデータプレーン アーキテクチャを使用しています。Cisco ASR 1002-F ルータの詳細については、『Cisco ASR 1000 Series Aggregation Services Routers Hardware Installation and Configuration Guide』を参照してください。図 1 に、Cisco ASR 1002-F ルータの前面を示します。

#### 図1 Cisco ASR 1002-F ルータ:前面図

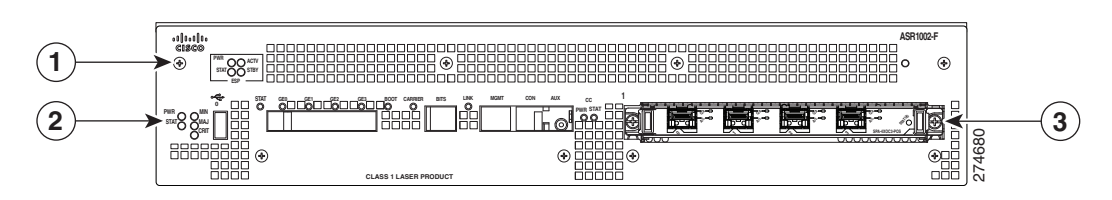

| 1 | 統合された Cisco ASR1002-ESP-F | 3 | Cisco ASR 1002-SIP10-F |
|---|---------------------------|---|------------------------|
| 2 | 統合された RP                  |   |                        |

## 4 インストレーションの準備

ここでは、工具や部品に関する情報、警告、設置場所の準備に関する情報、および装置シェルフまたは卓上への設置方法やラックマウントによる設置方法を示します。

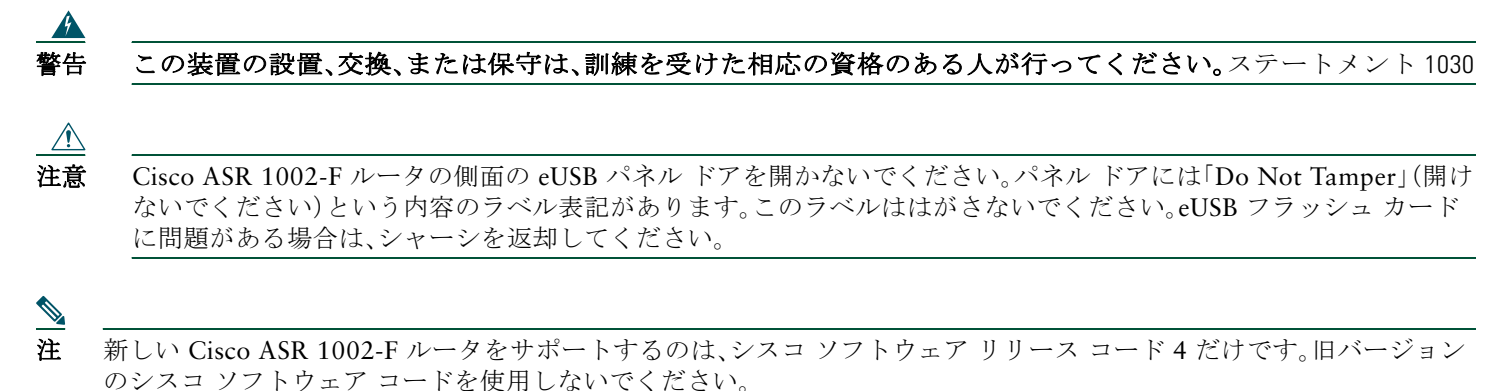

このルータの設置作業を開始する前に、『Regulatory Compliance and Safety Information for the Cisco ASR 1000 Series Aggregation Services Routers』を読んでください。

### 設置場所の準備および開梱

- 梱包箱からルータを慎重に取り出します。
- 設置場所に供給される電力が、設置するルータに適していることを確認します。
- 内容明細票を調べて、適切なコンポーネントがすべてそろっていることを確認します。
- この設置情報を記録するためのサイトログを用意して、記入できるようにします。

## 工具および部品

Cisco ASR 1002-F ルータの設置準備を行う場合は、次に示す工具および部品リストをチェックリストとして使用します。

- 静電気防止用リストストラップ
- AC 電源コード
- ルータをネットワークおよびコンソール端末に接続するための適切なケーブル
- 巻き尺と水準器(任意)
- ドライバ:No.2 プラス ドライバ、および 3.5 mm または 3/16 インチ マイナス ドライバ
- シャーシアース ラグおよびネジ
- ラックマウント キット:19 インチ ラックマウント ブラケット(前面および背面レール)用のネジ
- シャーシの両側面用のケーブル管理用金具2本およびネジ

## 装置シェルフまたは卓上への設置準備

装置シェルフまたは卓上に設置する場合は、次の点を確認してから、ルータを設置してください。

- ルータが床面から離れていて、十分に通気されている。
- ルータのシャーシが適切にアース接続されている。
- 吸気口および排気口(ルータの前面および背面)を塞がないようにするために、それぞれ3インチ(7.62 cm)以上のスペースが必要である。
- ケーブルまたは機器の設置や取り扱いが可能なように、ルータの前後には19インチ(48.26 cm)以上のスペースが必要である。

## ラックマウントの準備

ラックマウント作業を開始する前に、次の作業を実行します。

- シャーシをフロントマウントするのか、または背面マウントするのかを決定します。
- ケーブル管理用金具をシャーシに取り付けるかどうかを決定します。

<u>》</u> 注

ケーブル管理用金具を取り付ける場合は、手順で示されたラックマウント取り付け部の穴を使用し、装置ラックに シャーシを取り付けた後に金具を取り付けてください。

2 支柱または4 支柱のどちらのラックマウント装置を使用するかどうかを決定します。

## 5 ルータのラックマウント

ここでは、ルータのラックマウント方法を示します。

## ラックマウントブラケットの取り付け:シャーシのフロントマウント

Cisco ASR 1002-F ルータにラックマウントブラケットを取り付けて、フロントラックマウント構成にする手順は、次のとおりです。

**ステップ1** シャーシ前部の両側面にあるネジ穴の位置を確認します。

- ステップ2 ラックマウントブラケットをルータの側面に合わせます。ラックマウントブラケットをルータに取り付けるときに、金具のどの穴を使用するかによって、シャーシはラックの奥に入った状態またはラックから外に出た状態になります。
- **ステップ3** フロント ラックマウント ブラケットの一番上の穴を、側面通気口の後ろにあるシャーシの一番上の穴に合わせます(図2を参照)。
- 図2 Cisco ASR 1002-F ルータのフロント ラックマウント ブラケットの取り付け

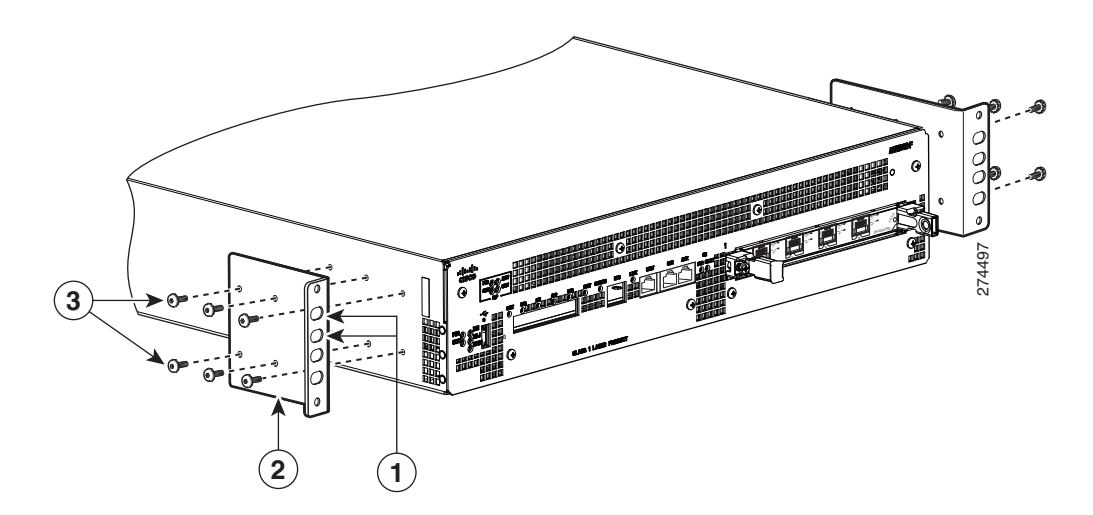

| 1 | 前面ラックマウント ブラケットのラック取り付け部とその穴 | 3 | 前面ラックマウント ブラケット ネジ |
|---|------------------------------|---|--------------------|
| 2 | 前面ラックマウント ブラケット              |   |                    |

ステップ4 黒いネジを差し込み、締めます。

- **ステップ5** シャーシの反対側面についても、ステップ1~4を繰り返します。
- **ステップ6** ケーブル管理用金具を取り付けるには、「ケーブル管理用金具の取り付け」セクション(8ページ)を参照してください。

## ラックマウントブラケットの取り付け:シャーシの背面マウント

Cisco ASR 1002-F ルータにラックマウントブラケットを取り付けて、背面ラックマウント構成にする手順は、次のとおりです。

**ステップ1** ラックマウント ブラケットをルータの側面に合わせ、シャーシ後部の両側面にあるネジ穴の位置を確認します。

**ステップ2** 背面ラックマウント ブラケットの一番上の穴を、背面からシャーシに合わせます(図 3 を参照)。取り付け部の穴 が外側かつシャーシ背面方向を向くように、背面ラックマウント ブラケットを保持します。

図3 Cisco ASR 1002-F ルータの背面ラックマウント ブラケットの取り付け

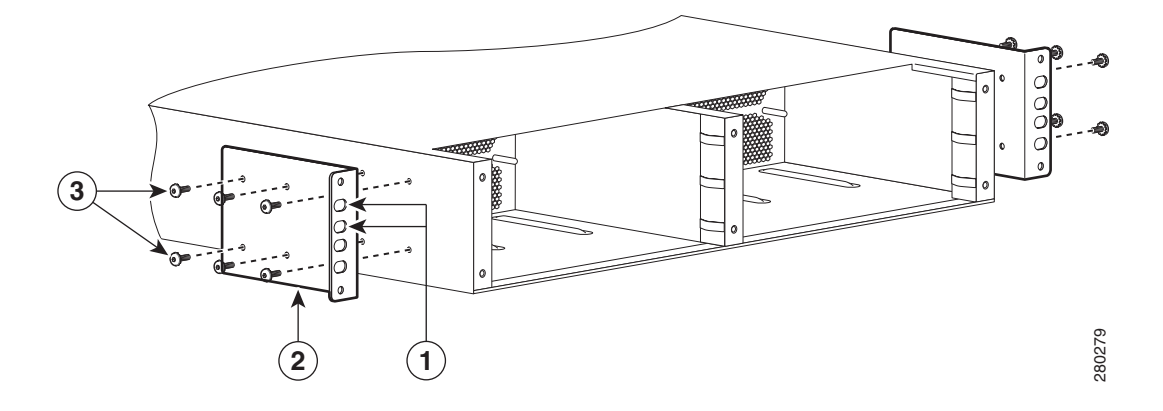

| 1 | 背面ラックマウント ブラケットのラック取り付け部とそ<br>の穴 | 3 | 背面ラックマウント ブラケット ネジ |
|---|----------------------------------|---|--------------------|
| 2 | 背面ラックマウント ブラケット                  |   |                    |

ステップ3 ネジを差し込んで、締めます。

ステップ4 シャーシの反対側面についても、ステップ1~3を繰り返します。

これで、シャーシに背面ラックマウントブラケットを取り付ける手順は完了です。4本支柱ラックへの設置(5ページ)または2本 支柱ラックへの設置(7ページ)に進んでください。

## 4本支柱ラックへの設置

注

4 支柱ラックにシャーシを取り付けるには、作業を始める前に(注)を読んでから、ここで示す手順に従ってください。

▲
 ▶
 ▶
 ▶
 ▶
 ▶
 ▶
 ▶
 ▶
 ▶
 ▶
 ▶
 ▶
 ▶
 ▶
 ▶
 ▶
 ▶
 ▶
 ▶
 ▶
 ▶
 ▶
 ▶
 ▶
 ▶
 ▶
 ▶
 ▶
 ▶
 ▶
 ▶
 ▶
 ▶
 ▶
 ▶
 ▶
 ▶
 ▶
 ▶
 ▶
 ▶
 ▶
 ▶
 ▶
 ▶
 ▶
 ▶
 ▶
 ▶
 ▶
 ▶
 ▶
 ▶
 ▶
 ▶
 ▶
 ▶
 ▶
 ▶
 ▶
 ▶
 ▶
 ▶
 ▶
 ▶
 ▶
 ▶
 ▶
 ▶
 ▶
 ▶
 ▶
 ▶
 ▶
 ▶
 ▶
 ▶
 ▶
 ▶
 ▶
 ▶
 ▶
 ▶
 ▶
 ▶
 ▶
 ▶
 ▶
 ▶
 ▶
 ▶
 ▶
 ▶
 ▶
 ▶
 ▶
 ▶
 ▶
 ▶
 ▶
 ▶
 ▶
 ▶
 ▶
 ▶
 ▶
 ▶
 ▶
 ▶
 ▶
 ▶
 ▶
 ▶
 ▶
 ▶
 ▶
 ▶
 ▶
 ▶
 ▶
 ▶
 ▶
 ▶
 ▶
 ▶
 ▶
 ▶
 ▶
 ▶
 ▶
 ▶
 ▶
 ▶
 ▶
 ▶</li

ルータとその上下の装置との間に、1インチまたは2インチ(2.54 cm または 5.08 cm)以上のスペースを確保してください。

図4 は、4 支柱ラックへの Cisco ASR 1002-F ルータの取り付けを示しています。

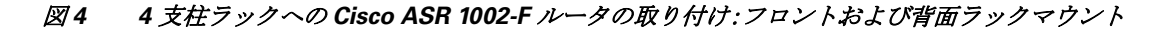

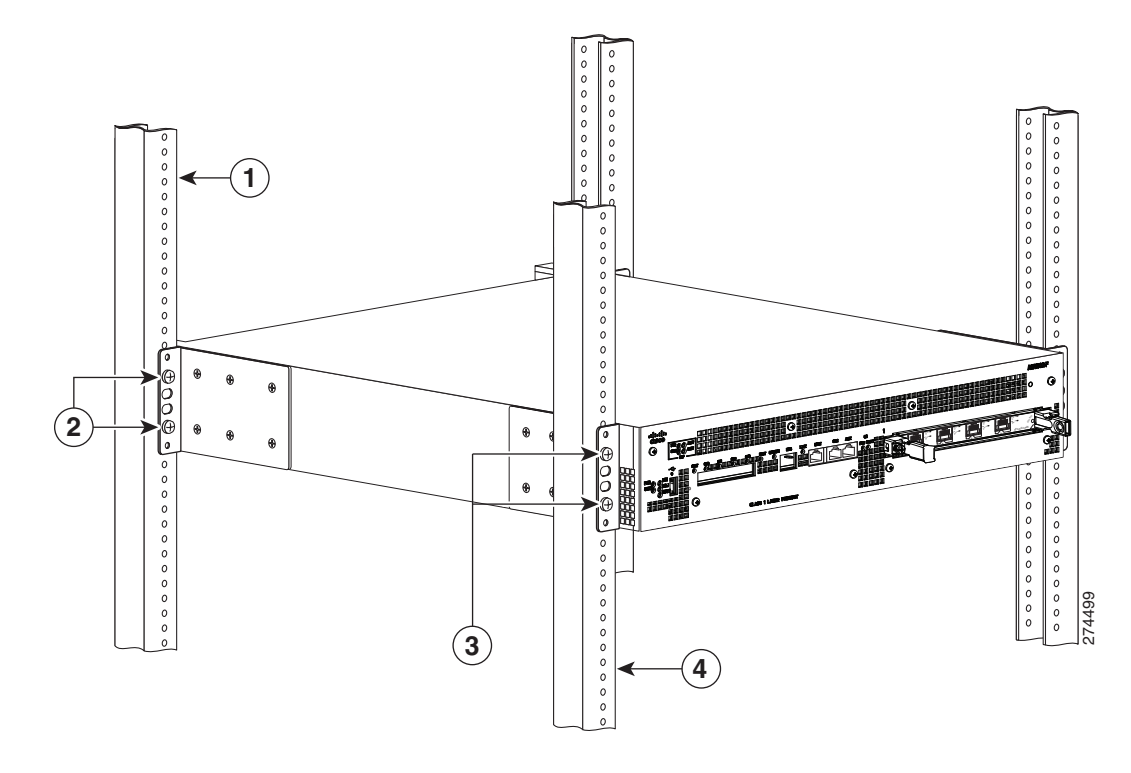

| 1 | ラックの背面レール                        | 3 | 前面ラックマウント ブラケットのラック取り付け部とそ<br>の穴 |
|---|----------------------------------|---|----------------------------------|
| 2 | 背面ラックマウント ブラケットのラック取り付け部とそ<br>の穴 | 4 | ラックの前面レール                        |

<u>》</u> 注

ラックマウント ブラケットでシャーシ全体の重量を支えるため、必ずすべてのネジを使用して、シャーシのラックマウ ント ブラケットをラック支柱に固定してください。

#### <u>》</u> 注

装置ラックにシャーシを取り付けたら、必ずケーブル管理金具をシャーシに取り付けてください。

シャーシを4支柱ラックに取り付ける手順は、次のとおりです。

- **ステップ1** 作業の妨げになるものが通路にないことを確認します。ラックにキャスタが付いている場合は、ブレーキがかかっているか、その他の方法でラックが動かない状態になっていることを確認します。
- ステップ2 シャーシの各部に取り付けられたすべてのネジが、しっかり締められていることを確認します。
- ステップ3 シャーシを持ち上げて、ラック支柱の間に差し入れます(作業員が2人必要)。
- ステップ4 ラックマウント ブラケットのラック取り付け部ががラックの取り付けレールと同一面になるまで、シャーシを ラックに差し入れます。この時点で、2人がシャーシを支えている間に、もう1人がネジを差し込みます(作業員 が3人いる場合)。ただし、シャーシがシェルフに置かれている場合は、その必要はありません。

 $\rho$ 

**ヒント** 最初に下部のネジを差し込み、次に2番目のネジを、下部のネジの対角にあたるシャーシ上部に差し込みます。これ で、他のネジを差し込むときに、シャーシを所定の位置に固定しておくことができます。

#### ~

- **ヒント** ステップ5で指定されたラックマウントブラケットの取り付け部の穴を使用すると、スペースが確保され、ラック内 のシャーシにケーブル管理用金具を取り付けやすくなります。
- ステップ5 取り付けレールの前の位置にシャーシを置き、次の手順を実行します。
  - a. 下部のネジをラックマウントブラケットの取り付け部の下から2番目の取り付け部の穴に差し込み、小型ドラ イバでネジを締めて、ラックレールに固定します。
  - b. 上部のネジを、下部のネジの対角にあたるラックマウントブラケットの取り付け部の穴の上から2番目のイ取り付け部の穴に差し込み、ネジを締めてラックレールに固定します。図4を参照してください。
  - **c.** シャーシの反対側面についても、ステップ4~5を繰り返します。

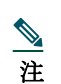

指定されたラックマウントブラケットの取り付け部の穴を使用すると、シャーシをラックに取り付けたあとで、 ケーブル管理用金具をラックマウントブラケットに簡単に取り付けることができます。

これで、4 支柱ラックにシャーシを取り付ける手順は完了です。「ケーブル管理用金具の取り付け」セクション(8 ページ)に進み、設置作業を続けてください。

## 2本支柱ラックへの設置

2支柱ラックにシャーシを取り付けるには、作業を始める前に(注)を読んでから、ここで示す手順に従ってください。

注 内側の寸法(2本の支柱またはレールの内側の間隔)は19インチ(48.26 cm)以上必要です。

# ▲ 装置ラックにシャーシを取り付けたら、必ずケーブル管理金具をシャーシに取り付けてください。

図 5 に、2 支柱ラックに取り付けた Cisco ASR 1002-F ルータを示します

#### 図5 2 支柱 ラックへの Cisco ASR 1002-F ルータの取り付け

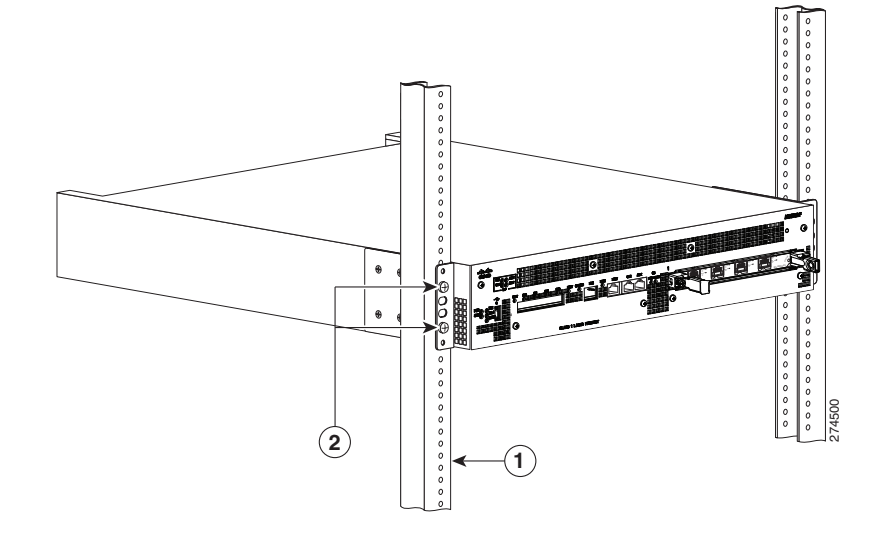

Â 注意

2支柱ラックを使用する場合、転倒、人身事故、コンポーネントの損傷を防ぐため、ラックを床表面に固定します。

- **ステップ1** 前面が手前になるようにシャーシを配置し、シャーシをラックに入れて、ラックマウントブラケットがラック両 側の取り付け板または支柱に触れるまで押し込みます。けがをすることがあるので、急に身体をよじったり、動か したりしないでください。
- **ステップ2** シャーシ のラックマウント ブラケットの取り付け部がラックの取り付けレールと同一面になっていることを確認 します。

#### 注 ラックマウント ブラケットでシャーシ全体の重量を支えるため、必ずすべてのネジを使用して、シャーシのラックマウ ント ブラケットをラック支柱に固定してください。

 $\mathcal{O}$ ヒント ステップ3で指定されたラックマウントブラケットの取り付け部の穴穴を使用すると、スペースが確保され、ラック 内のシャーシにケーブル管理用金具を取り付けやすくなります。

- **ステップ3** シャーシを取り付けレールに合わせた状態で、次の手順を実行します。
  - a. 下部のネジをラックマウントブラケットの取り付け部の上から5番目の穴に差し込み、小型ドライバでネジを 締めて、ラックレールに固定します。
  - b. 上部のネジを、下部のネジの対角にあたるラックマウントブラケットの取り付け部の穴の上から2番目の取り 付け部の穴に差し込み、ネジを締めてラックレールに固定します。図5を参照してください。
- ステップ4 シャーシの反対側面についても、ステップ2~3を繰り返します。

注

指定されたラックマウントブラケットの取り付け部の穴を使用すると、シャーシをラックに取り付けたあとで、 ケーブル管理用金具をラックマウントブラケットに簡単に取り付けることができます。

これで、2 支柱ラックにシャーシを取り付ける手順は完了です。「ケーブル管理用金具の取り付け」セクション(8 ページ)に進み、設置作業を続けてください。

## ケーブル管理用金具の取り付け

Cisco ASR 1002-F ルータのケーブル管理用金具は、1 つの独立したケーブル管理用「U」字機構と、金具ごとに 2 本のネジを備 えています。Cisco ASR 1000 シリーズ SIP では、これらの金具と SPA ケーブル管理用金具を組み合わせて使用することによ り、ケーブルを取り外さなくても、隣接する SPA を着脱できます。

注 ケーブル管理用金具をシャーシに取り付ける場合は、「U」字機構(開口部)が上を向いていることを確認してください。

ラック内の Cisco ASR 1002-F ルータの両側にケーブル管理ブラケットを取り付ける手順は、次のとおりです。

**ステップ1** Cisco ASR 1002-F ルータの一方のラックマウント ブラケットにケーブル管理ブラケットの位置を合わせます。 ケーブル管理ブラケットが、シャーシのラック マウント ブラケットの一番上の穴の位置にぴったり重なります。

注

ケーブル管理用金具パッケージに付属している4本のネジを使用してください。

**ステップ2** ケーブル管理ブラケットの上側の穴からシャーシのラックマウント ブラケットにネジを通し、プラスドライバで 締めます。

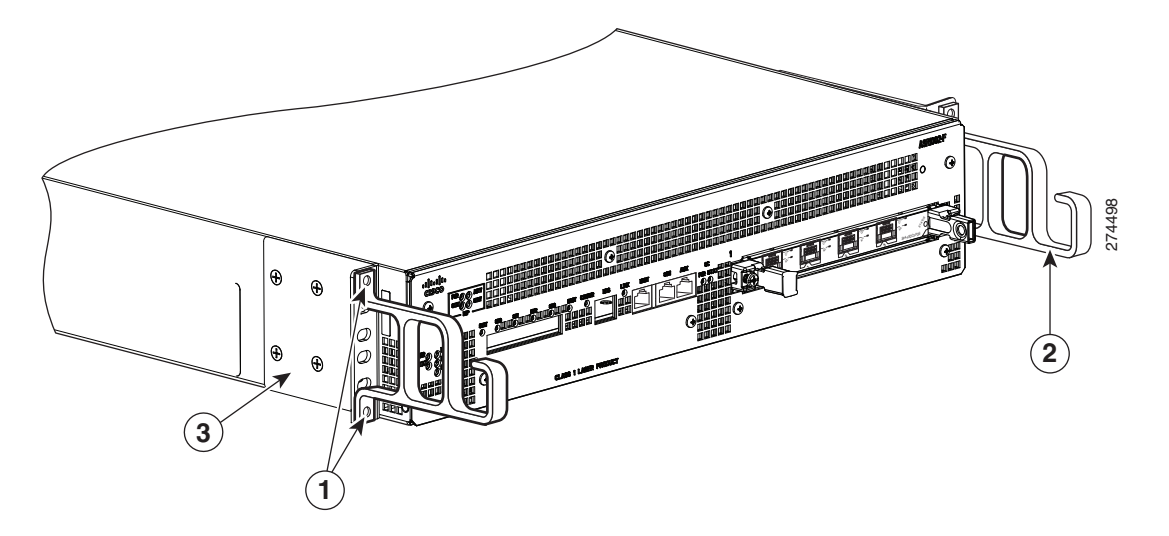

| 1 | ケーブル管理用金具の下部のネジ穴と上部のネジ穴 | 3 | シャーシ前面ラックマウント ブラケット |
|---|-------------------------|---|---------------------|
| 2 | ケーブル管理用「U」字機構           |   |                     |

ステップ3 1本のネジを、ケーブル管理用金具の下部のネジ穴を通してシャーシのラックマウントブラケットに差し込み、 プラスドライバを使用してネジを締めます。図6に、シャーシに取り付けたケーブル管理用金具を示します。

ステップ4 Cisco ASR 1002-F ルータの反対側面についても、ステップ1~3を繰り返します。

これで、シャーシのラックマウント構成の場合に、Cisco ASR 1002-Fルータにケーブル管理用金具を取り付ける手順は完了です。

## シャーシのアース接続

シャーシを電源に接続したり、ルータの電源をオンにする前に、Cisco ASR 1002-F ルータのシャーシを適切にアース接続して ください。2 穴のシャーシ アース ラグと対応するネジが Cisco ASR 1002-F ルータに付属しています。

システム アースをシャーシに接続するには、次の工具、装置、および消耗品が必要です。

- プラス ドライバ
- デュアル端子シャーシアースコンポーネント(2個)およびその取り付けネジ(4本)(アクセサリキットとして付属)
- アース線

Cisco ASR 1002-F ルータのシャーシ アース コネクタの位置については、図7 を参照してください。

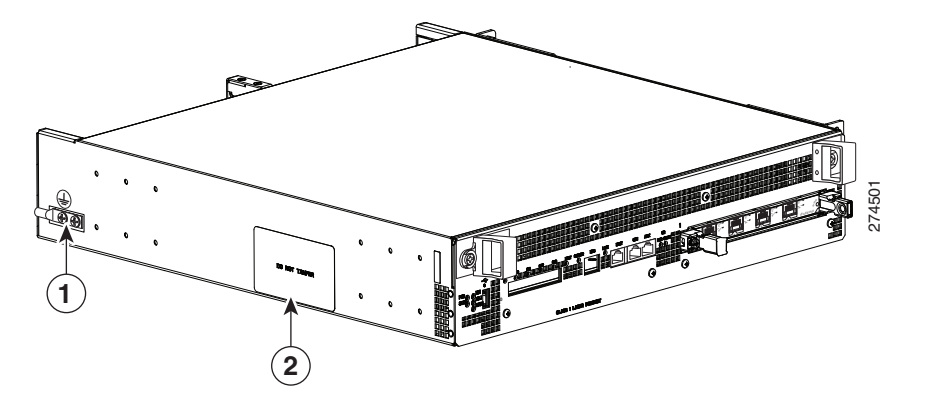

**1** Cisco ASR 1002-F ルータのアース コネクタの位置

1 eUSB パネルドア

- ステップ1 ワイヤ ストリッパを使用して、AWG #6 アース線の一端の被覆を約 0.75 インチ(19.05 mm)取り除きます。
- **ステップ2** AWG #6 ワイヤをアース ラグのワイヤ レセプタクルに差し込みます。
- ステップ3 製造元が推奨する圧着工具を使用して、慎重にワイヤレセプタクルをアース線に圧着します。これは、アース線を 確実にレセプタクルに接続するために必要な手順です。
- 図8 シャーシアース コネクタへのアース ラグの取り付け

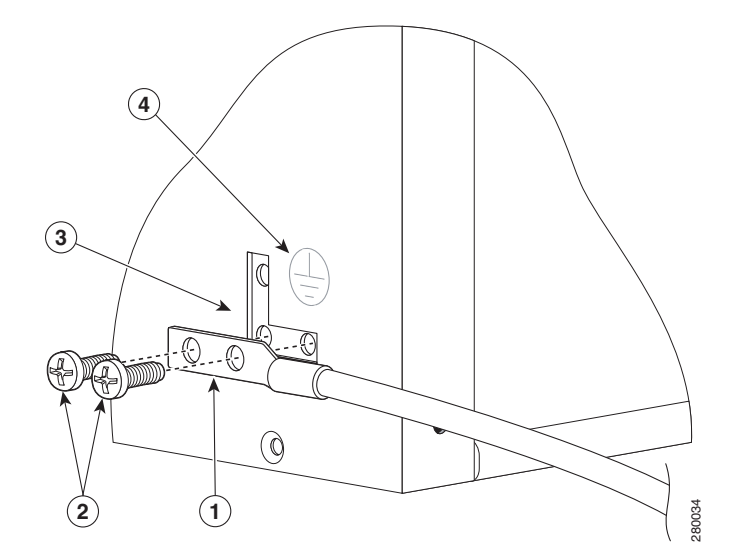

| 1 | 2 穴のシャーシ アース ラグ | 3 | シャーシのアース端子の位置 |
|---|-----------------|---|---------------|
| 2 | アース端子ネジ         | 4 | アース シンボル      |

ステップ4 シャーシ側面のシャーシアース コネクタの位置を確認します。

**ステップ5** アース ラグの穴を通して 2 本のネジを差し込みます。

- **ステップ6** No.2 のプラス ドライバを使用して、アース ラグがシャーシにしっかりと固定されるまで、慎重にネジを締めま す。ネジをきつく締めすぎないようにしてください。
- ステップ1 アース線の反対側の端を設置場所の適切なアース設備に接続し、シャーシが十分にアースされるようにします。

これで、シャーシをアース接続する手順は完了です。ケーブル接続の詳細については、「ルータのネットワーク接続」セクション (11ページ)を参照してください。

## 6 ルータのネットワーク接続

ここでは、ケーブルとポートの情報、およびルータのネットワーク接続方法を示します。

- コンソール ポートおよび補助ポートのケーブル接続(11ページ)
- 管理イーサネット ポートのケーブル接続(12ページ)
- SPA ケーブルの接続(12 ページ)
- ケーブル管理用金具を使用したケーブル固定(12ページ)

## コンソール ポートおよび補助ポートのケーブル接続

Cisco ASR 1001 ルータには、端末接続用の 2 つの RJ-45 ポートがあります。コンソール ポートは、端末接続と追加端末接続の 補助ポートとしてだけではなく、診断用途にも使用できます。

- $\triangle$
- 注意 コンソール ポートおよび補助ポートはどちらも非同期シリアル ポートなので、これらのポートに接続する装置は、非 同期伝送に対応していなければなりません。Cisco ASR 1002-F ルータのクラス A エミッション要件に適合するため に、コンソールと補助ポートの接続にはシールド付きケーブルを使用する必要があります。
- ステップ1 コンソール ポートに端末を接続する前に、ルータのコンソール ポートに合わせて、端末を 9600 ボー、8 データ ビット、パリティなし、1 ストップ ビットに設定します。コンソール ポートおよび補助ポートのコネクタの場所に ついては、図 9 を参照してください。
- ステップ2 RJ-45/DB-9 ケーブルを使用してポートに接続します。
- 図9 Cisco ASR 1002-F 統合ルート プロセッサのコンソール ポートおよび補助ポートのコネクタ

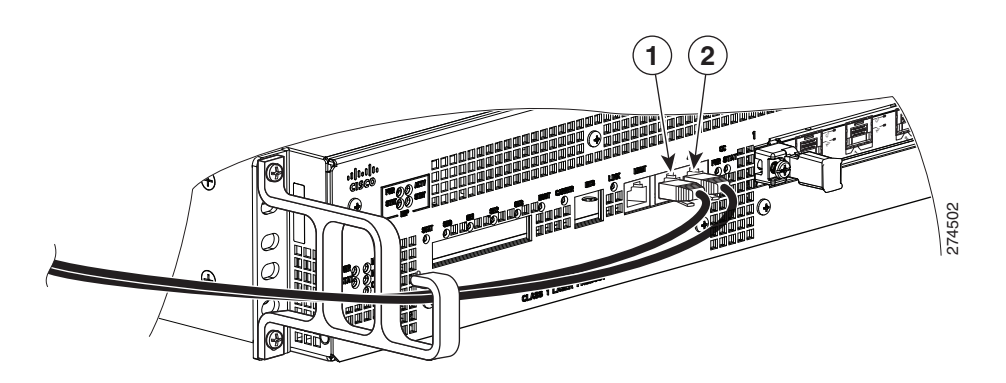

2

**1** CON - コンソール ポート

AUX - 補助ポート

ステップ3 ルータが正常に稼働したら、コンソール端末を取り外してもかまいません。

注

コンソール ポートおよび補助ポートのピン割り当てについては、『Cisco ASR 1000 Series Aggregation Services Routers Hardware Installation Guide』の Cisco ASR 1002-F ルータ仕様を参照してください。

## 管理イーサネット ポートのケーブル接続

**注意** クラス A 放射要件に準拠するには、シールド付きイーサネット ケーブルを使用する必要があります。

ルータ上で管理イーサネットインターフェイスを使用するには、次の手順を実行します。

ステップ1 MGMT ETHERNET ポートに RJ-45 ケーブルを差し込みます(図 10 を参照)。

図 10 Cisco ASR 1002-F 統合ルート プロセッサの管理イーサネット ポート接続

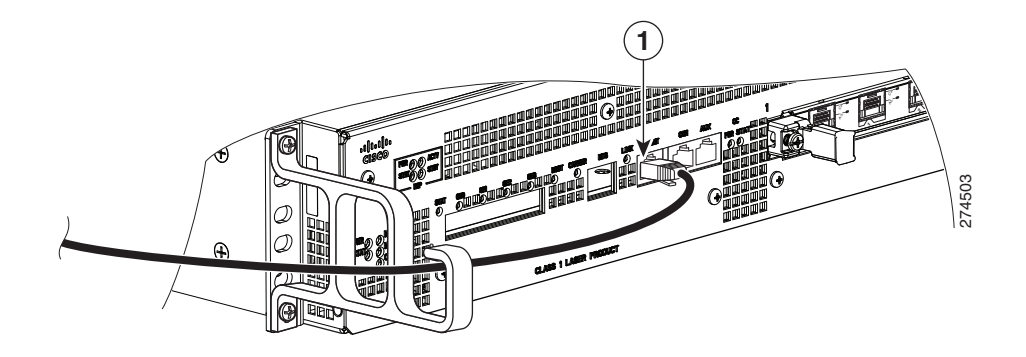

管理イーサネット ポート

**ステップ2** RJ-45 ケーブルの反対の端を管理デバイスまたはネットワークに接続します。 ステップ3 コマンドライン インターフェイス(CLI)コマンドを使用して、ポート接続を固定速度に設定します。

## SPA ケーブルの接続

/!\

Cisco ASR 1002-F ルータに搭載された SPA のケーブル接続手順については、『Cisco ASR 1000 Series Aggregation Services Routers SPA and SIP Hardware Installation Guide』を参照してください。

## ケーブル管理用金具を使用したケーブル固定

Cisco ASR 1002-F 統合 RP および SPA の前面に接続されたケーブルに、シャーシのラックマウント ブラケットに取り付けら れたシャーシ単位のケーブル管理用金具を利用します(図 11 を参照)。

Cisco ASR 1002-F ルータに接続された SPA ケーブルおよび入出力ケーブルを固定する手順は、次のとおりです。

ステップ1 固定するネットワーク インターフェイス ケーブルを上に持ち上げて、ケーブル管理ブラケットの「U」字フックに 通します。非常に細いケーブルを使用していて、ケーブルが金具の開口部から外れる場合は、タイ ラップを金具の 穴に通してケーブルを結び、図 11 のようにケーブルを固定します。

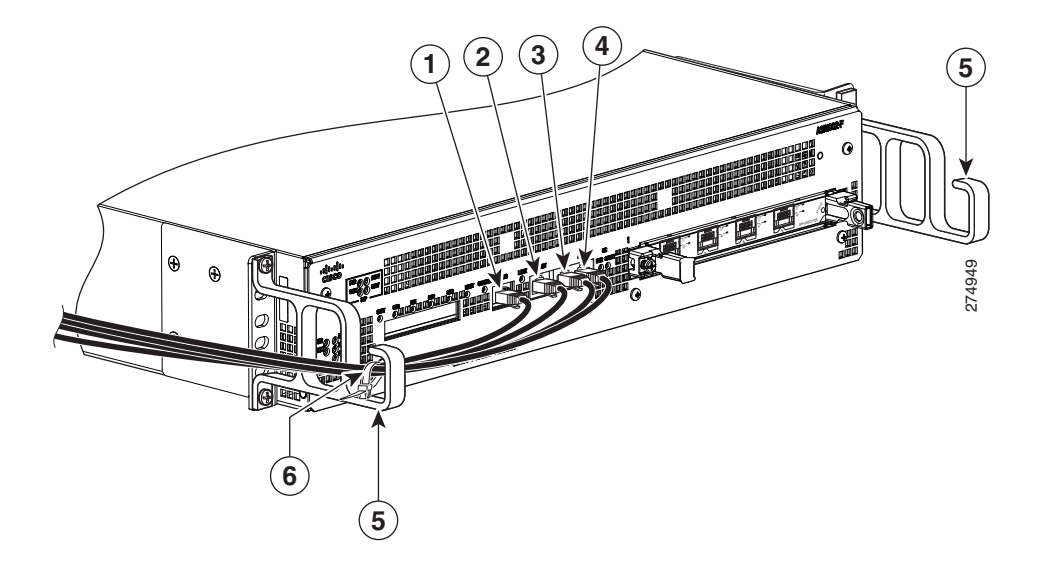

| 1 | BITS ケーブル     | 4 | 補助ケーブル        |
|---|---------------|---|---------------|
| 2 | 管理イーサネット ケーブル | 5 | ケーブル管理用「U」字機構 |
| 3 | コンソール ケーブル    | 6 | ケーブルのタイ ラップ   |

- **ステップ2** ケーブルの余分なたるみは金具の片側から外にたぐり寄せて、コイル上に巻き、タイ ラップまたは類似の取り付け具を使用してラックに固定します。
- ステップ3 長いケーブルのもつれを防止するために、ケーブルを束ねなければならない場合があります。この作業はケーブル管理用金具またはラックで行います。ただし、必要に応じて Cisco ASR 1002-ESP-F の取り外しやケーブルの取り替えを実行できるように、ケーブルに十分なたるみを設けてください。また、電源モジュールの通気口をケーブルで塞がないようにしてください。

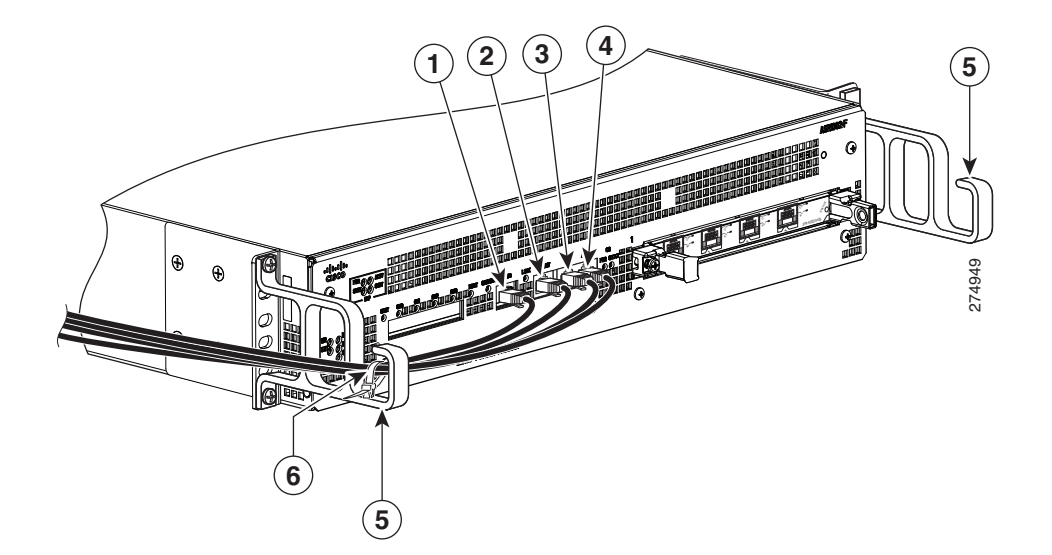

| 1 | BITS ケーブル     | 4 | 補助ケーブル        |
|---|---------------|---|---------------|
| 2 | 管理イーサネット ケーブル | 5 | ケーブル管理用「U」字機構 |
| 3 | コンソール ケーブル    | 6 | ケーブルのタイ ラップ   |

これで、ケーブル管理用金具にケーブルを固定する手順は完了です。

「システムの起動」セクション(14ページ)に進み、設置作業を完了してください。

## 7 システムの起動

システムを起動する前に、電源を接続する必要があります。

## **Cisco ASR 1002-F**ルータへの AC 電源の接続

ここでは、Cisco ASR 1002-F ルータへの AC 電源モジュールの取り付けについて説明します。作業を開始する前に安全の注意 事項に目を通してください。

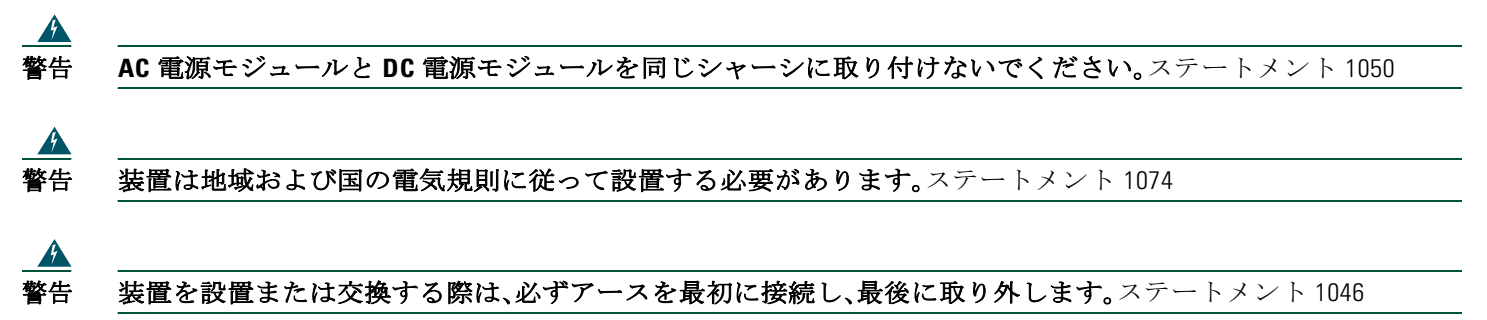

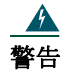

この装置は、アースさせる必要があります。絶対にアース導体を破損させたり、アース線が正しく取り付けられ ていない装置を稼働させたりしないでください。アースが適切かどうかはっきりしない場合には、電気検査機関 または電気技術者に確認してください。ステートメント 1024

A 警告

この装置には複数の電源モジュールが接続されています。すべての接続を取り外し、装置の電源を遮断する必要 があります。ステートメント 1028

<u>▲</u> 警告

この製品は、設置する建物に短絡(過電流)保護機構が備わっていることを前提に設計されています。保護装置の 定格が、Cisco ASR 1002-F ルータに対して、AC 電源の場合は 20 A、DC 電源の場合は 30 A を超えないようにしてく ださい。ステートメント 1005

図 13 に、Cisco ASR 1002-F ルータの AC 電源を示します。

#### 図 13 Cisco ASR 1002-F ルータの AC 電源

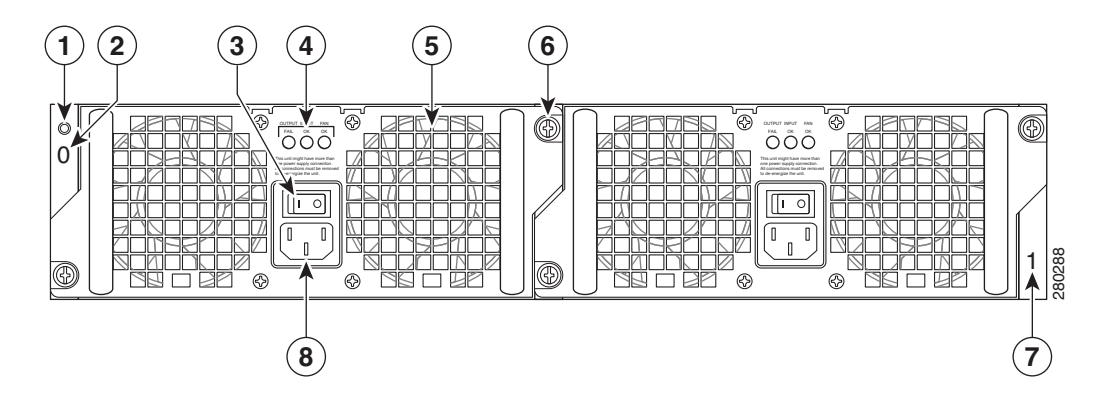

| 1 | シャーシの ESD ソケット             | 5 | ファン                   |
|---|----------------------------|---|-----------------------|
| 2 | AC 電源モジュールのスロット 0 ラベル      | 6 | 非脱落型ネジ                |
| 3 | AC 電源モジュールのオン(l)/オフ(O)スイッチ | 7 | AC 電源モジュールのスロット 1 ラベル |
| 4 | AC 電源モジュール LED             | 8 | AC 電源差し込み口            |

表1 に、Cisco ASR 1002-F ルータの AC 電源 LED についての説明を示します。

#### 表1 Cisco ASR 1002-F ルータの AC 電源モジュールの LED

| LED のラベル | LED                    | 色    | 説明                                                              |
|----------|------------------------|------|-----------------------------------------------------------------|
| INPUT OK | 電源の動作                  | グリーン | AC 入力電圧が 85V を上回っています。                                          |
|          |                        | なし   | LED が点灯しない場合は、AC 入力電圧が 70V 未満であるか、または電源がオフになっています。              |
|          |                        |      | AC 入力電圧が 70 ~ 85 V の場合、INPUT OK LED は<br>オン、オフ、点滅のいずれかの状態になります。 |
| FAN OK   | 電源のファンの動作              | グリーン | すべてのファンが動作しています。                                                |
|          | ファンの状態を示す 2 色<br>の LED | 赤    | ファンの障害が検出されました。                                                 |

| LED のラベル    | LED     | 色  | 説明                                                                            |
|-------------|---------|----|-------------------------------------------------------------------------------|
| OUTPUT FAIL | 電源の動作 🦻 | 赤  | <b>INPUT OK LED</b> が点灯する場合、DC 出力電圧が最小限<br>度未満または最大限度を超えるとこの LED は赤になり<br>ます。 |
|             |         |    | INPUT OK LED が点灯しない場合、この LED はオフま<br>たは赤になることがあります。                           |
|             | 消灯      | 消灯 | INPUT OK LED が点灯している場合、DC 出力電圧が正常な動作範囲内であればこの LED はオフになります。                   |
|             |         |    | INPUT OK LED が点灯しない場合、この LED はオフま<br>たは赤になることがあります。                           |

<u>》</u> 注

Cisco ASR 1002-F ルータに AC 電源を接続するには、AC 電源の取り付け(30 ページ)の手順を実行します。

## **Cisco ASR 1002-F**ルータへの DC 電源の接続

DC 電源入力コネクタは、ユーロスタイル端子ブロックです。電源の背面にあるタブは、電源の入力線のストレイン レリーフと して使用できます。接続順序は、マイナス(-)、プラス(+)、アース(GND)です。

図 14 に、Cisco ASR 1002-F ルータの DC 電源を示します。

#### 図 14 Cisco ASR 1002-F ルータの DC 電源

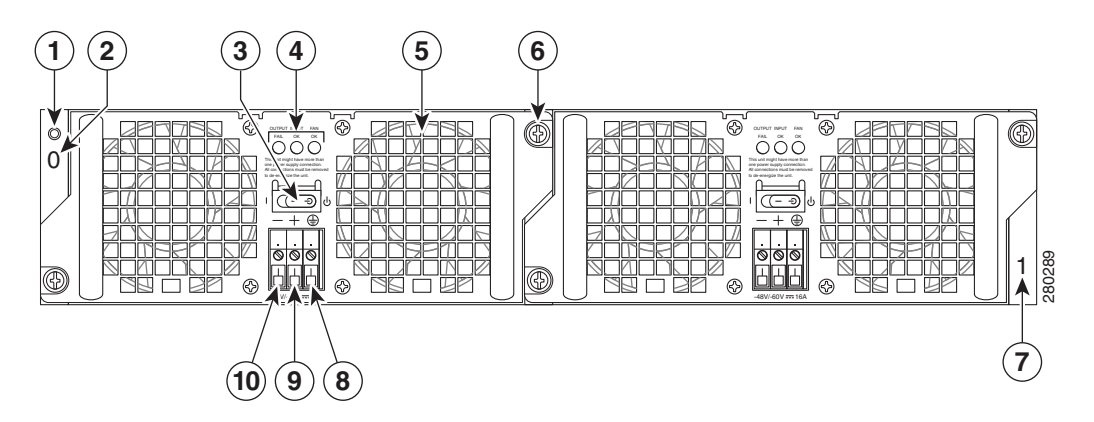

| 1 | シャーシの ESD ソケット        | 6  | 非脱落型ネジ                |
|---|-----------------------|----|-----------------------|
| 2 | DC 電源モジュールのスロット 0 ラベル | 7  | DC 電源モジュールのスロット 1 ラベル |
| 3 | スタンバイ スイッチ            | 8  | アース導線                 |
| 4 | DC 電源モジュール LED        | 9  | プラス アース線              |
| 5 | ファン                   | 10 | マイナス アース線             |

#### 表2 に、Cisco ASR 1002-F ルータの DC 電源 LED についての説明を示します。

#### 表2 Cisco ASR 1002-F ルータの DC 電源の LED

| LED のラベル    | LED       | 色    | 説明                                                                                                    |
|-------------|-----------|------|----------------------------------------------------------------------------------------------------|
| INPUT OK    | 電源の動作     | グリーン | DC 電源の入力電圧が電源投入時に -43.5 VDC を上回っていることを示します。-39 VDC に下がるまでグリーンのままです。                                                                           |
|             |           | オレンジ | 入力電圧が低いと(-39 VDC を下回る)、電源はオフにな<br>りますが、依然として電圧がかかっています(端末ブ<br>ロック上の電圧)。LED は、20 V プラス マイナス 5 V の<br>場合はオレンジで点灯します。入力が 15V を下回ると<br>LED は消えます。 |
| FAN OK      | 電源のファンの動作 | グリーン | すべてのファンが動作しています。                                                                                                    |
|             |           | 赤    | ファンの障害が検出されました。                                                                                                    |
| OUTPUT FAIL | 電源の動作     | 赤    | 出力電圧が下限値を下回るか、上限値を上回ると、出力<br>エラーのアラームが生成されます。                                                                                                 |
|             |           |      | 電源をオンにすると、LED の動作確認のために赤色の<br>LED が 2、3 秒点灯してから消えます。                                                                                          |
|             |           | 消灯   | DC 出力電圧は正常な動作範囲内です。                                                                                                    |

Cisco ASR 1002-F ルータに DC 電源を接続する手順は、次のとおりです。

ステップ1 ルータの背面で、電源モジュールの電源スイッチがスタンバイの位置になっていることを確認します。

注 DC 入力電源モジュールの導線のカラー コーディングは、設置場所の DC 電源のカラー コーディングによって異なります。通常、グリーンまたはグリーン/イエローはアースに使用されます。DC 入力電源モジュールに選んだ導線のカラー コードが、DC 電源に使用されている導線のカラー コードと一致していることを確認してください。

#### \_▲ \_\_\_\_\_ 警告 装置を設置または交換する際は、必ずアースを最初に接続し、最後に取り外します。ステートメント 1046

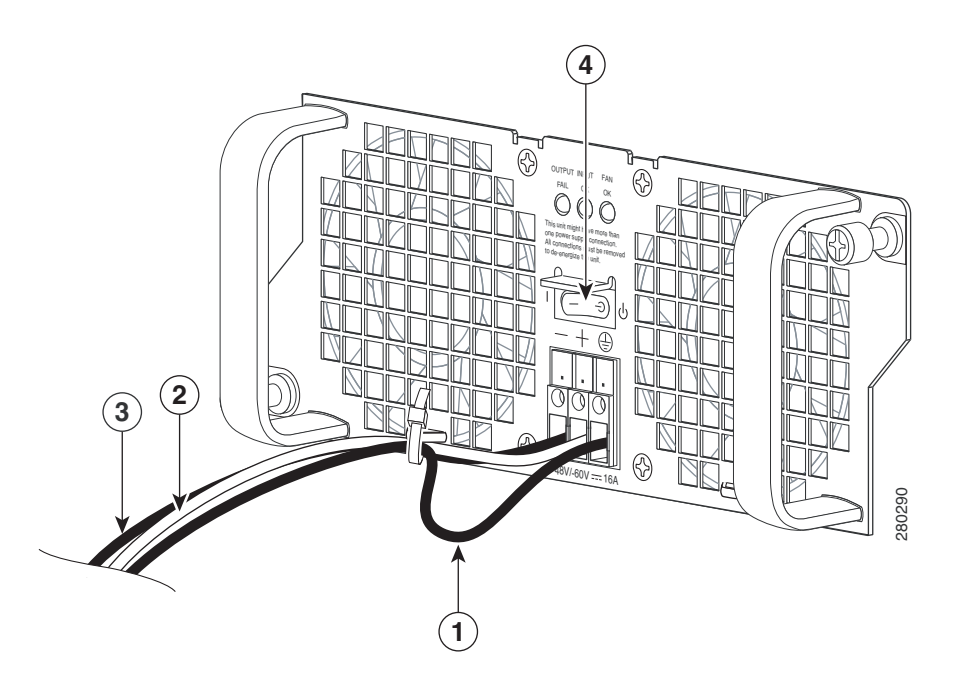

| 1 | アース線余長ループ スペース | 3 | DC 電源マイナス線         |
|---|----------------|---|--------------------|
| 2 | DC 電源プラス線      | 4 | 電源モジュールのスタンバイ スイッチ |

**ステップ2** マイナスおよびプラスの導線が現場の電源から外されていることを確認します。

- ステップ3 ワイヤ ストリッパを使用し、プラス線、マイナス線、およびアース線を約 0.55 インチ(14 mm) ほどむき出しにします。
- **ステップ4** アース線のむき出し部分を DC 入力電源のアース線レセプタクルに完全に差し込み、3.5 mm マイナス ドライバ を使用してレセプタクルのネジを締めます。
- ステップ5 被覆を取り除いたプラス導線の終端を、プラス導線レセプタクルに完全に挿入して、同じ 3.5mm マイナス ドライ バを使用してレセプタクル ネジを締めます。マイナス導線についても、このステップを繰り返します。

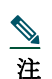

被覆を取り除いた各導線の終端は、レセプタクルに奥まで完全に挿入するようにしてください。線をレセプタクル に挿入した後にむき出し部分がはみ出す場合は、レセプタクルから線を外し、ワイヤストリッパでむき出し部分 の端をカットし、ステップ3~5の手順を繰り返してください。

**ステップ6** アース、プラス、およびマイナスの DC 入力線のレセプタクルのネジを締めた後、ケーブル タイを使用して 3 本の 線を電源モジュールの前面プレートに固定します。

- 注意 アース、プラス、およびマイナスの DC 入力線を電源モジュールの前面プレートに固定するときは、アース線にサービス ループを残します(図 15 の項目 1 を参照)。これにより、3 本の線が強く引っ張られた場合に、アース線が電源モジュールから最後に切り離されるようにします。
- ステップ7 アース線、プラスの導線、マイナスの導線を電源に接続します。
- ステップ8 分岐電源ブレーカーをオンにします。
- ステップ9 スタンバイ スイッチを On(I)の位置にします。

これで、DC 入力電源の接続手順は完了です。

## 電源モジュールの動作確認

次の手順に従って、電源モジュールが適正に機能していることを確認します。

ステップ1 電源モジュールの LED が次のように点灯していることを確認します。

- INPUT OK LED はグリーン。
- FAN OK LED はグリーン。
- OUTPUT FAILED LED は点灯していない。

ステップ2 電源モジュールが稼働していることを確認するには、show platform コマンドを入力します。次の出力例は、 Cisco ASR 1002-F ルータのものです。

```
#show platform
Chassis type: ASR1002-F
```

出力の表示例を次に示します。

| Slot | Туре            | State      | Insert Time |
|------|-----------------|------------|-------------|
| 1    | ASR1000-SIP10   | ok         | 00:03:19    |
| 1/1  | SPA-8X1GE-V2    | ok         | 0:02:23     |
| 2    | ASR1000-SIP10   | ok         | 00:03:19    |
| 2/0  | SPA-1X10GE-L-V2 | ok         | 0:02:22     |
| 2/1  | SPA-8X1GE-V2    | ok         | 0:02:17     |
| R0   | ASR1000-RP1     | ok,active  | 00:03:19    |
| FO   | ASR1000-ESP10   | ok,active  | 00:03:19    |
| P0   | ASR1002-PWR-AC  | ok         | 0:02:50     |
| P1   | ASR1002-PWR-AC  | ps, fail   | 0:02:50     |
|      |                 |            |             |
|      |                 |            |             |
|      |                 |            |             |
| Slot | CPLD Version    | Firmware   |             |
|      |                 | Version    |             |
| 1    | 07091401        | 12.2(33r)X | IN2         |
| 2    | 07091401        | 12.2(33r)X | IN2         |
| R0   | 08060301        | 12.2(0:0)  |             |

12.2(33r)XN2

<u>》</u> 注

LED が電源の問題を示しているか、または電源モジュールのステートが「ps,fail」の場合は、カスタマー サービス担当者 に連絡してサポートまたは詳細な説明を受てください。

### Cisco ASR 1002-F ルータの起動

08041102

FO

Cisco ASR 1002-F ルータを起動する前に、次のことを確認してください。

 Cisco ASR 1002-F ルータには、Cisco ASR1002-SIP10-F 用のスロットが1つあります。SPA がサブスロットにしっかりと 取り付けられて、非脱落型ネジがしっかりと締められていることを確認します。

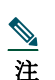

ASR 1002-F ルータは、ハーフハイトの取り外し可能 SPA を 1 つだけ備えています。

- Cisco ASR 1002-F ルータの Integrated Cisco ASR1002-ESP-F フォワーディング プロセッサが固定され、非脱落型ネジが きつく締められている。
- ネットワーク インターフェイス ケーブルが接続されている。
- コンソール端末がオンになっている。

Cisco ASR1002-F ルータを起動する手順は、次のとおりです。

- ステップ1 電源を投入します。電源モジュールのグリーンの INPUT OK LED が点灯します(Cisco ASR 1002-F ルータでは 両方の電源モジュールが必要です)。
- ステップ2 ファンの音を聞きます。すぐに作動音が聞こえるはずです。
- ステップ3 ブート プロセス中に、SYSTEM LED を確認します。PWR LED はグリーンになっています。STAT LED がイエ ローに点灯している場合は、ブート中です。グリーンに点灯している場合は、Cisco IOS が稼働中です。
- 図 16 Cisco ASR 1002-F ルータ上の Integrated Cisco ASR1002-RP1 および Cisco ASR1002-ESP-F の LED

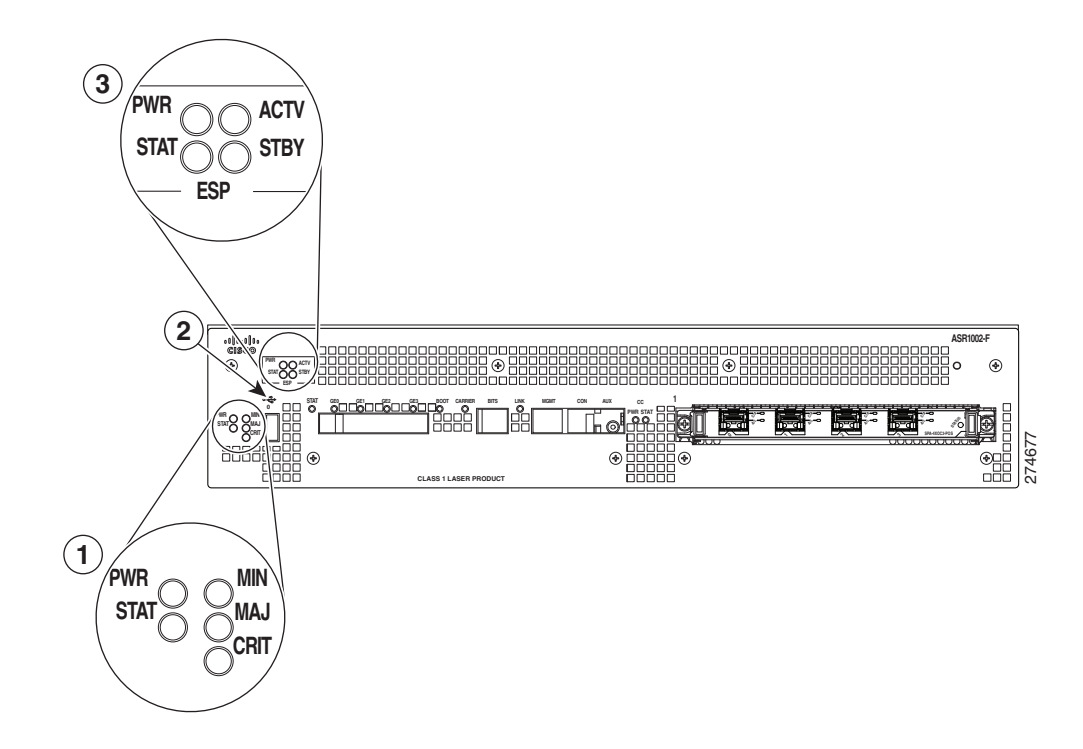

| 1 | Cisco ASR1002-RP1 の LED | 3 | Cisco ASR1002-ESP-F の LED |
|---|-------------------------|---|---------------------------|
| 2 | USB 0 コネクタ              |   |                           |

表3 に、Cisco ASR 1002-F ルータの前面プレートの LED に関する情報を示します。

#### 表3 Cisco ASR 1002 ルータの LED のアクティビティ

| LED のラベル               | LED             | 色       | 動作の説明                               |
|------------------------|-----------------|---------|-------------------------------------|
| PWR                    | 電源              | グリーンに点灯 | すべての所要電力が仕様範囲内です。                   |
|                        |                 | 消灯      | ルータはスタンバイ モードです。                    |
| STAT                   | システム ステータス      | グリーンに点灯 | Cisco IOS が正常に起動されました。              |
|                        |                 | 黄色      | BOOT ROM が正常にロードされました。              |
|                        |                 | 赤       | システム障害。                             |
| MIN                    | Minor           | オレンジ    | マイナーアラームインジケータ。                     |
| MAJ                    | Major           | レッド(点灯) | メジャー アラーム インジケータ。                   |
| CRIT                   | Critical        | レッド(点灯) | クリティカル アラーム インジケータ。電源投入時。           |
| **組み込み                 | 合計で4つのLED(SFPごと | 消灯      | ポートがディセーブルにされています。                  |
| 4xGE SPA SFP<br>ポートの状態 | に 1 つの LED)     | オレンジ    | ポートがイネーブルです。イーサネット リンクに問題<br>があります。 |
|                        |                 | グリーン    | ポートがイネーブルで、イーサネットリンクが有効です。          |

\*\*Cisco ASR 1002 内蔵ギガビット イーサネット ポート(4x1GE)と互換性がある Small Form-Factor Pluggable(SFP) トランシーバ モジュールの詳細 については、『*Cisco ASR 1000 Series Aggregation Services Routers SIP and SPA Hardware Installation Guide*』の「Modular Optics Compatibility」を参照 してください。

表4 に、システム起動時の Cisco ASR 1002-F ルータにおける Cisco ASR1002-ESP-F の LED に関する情報を示します。

#### 表4 Cisco ASR1002-ESP-F の LED のアクティビティ

| LED のラベル | LED     | 色       | 動作の説明                             |
|----------|---------|---------|-----------------------------------|
| PWR      | 電源      | グリーンに点灯 | すべての電源が動作限度内です。                   |
|          |         | 消灯      | ルータはスタンバイ モードです。                  |
| STAT     | Status  | グリーン    | コードが正常にダウンロードされ、動作可能です。           |
|          |         | 黄色      | BOOT ROM が正常にロードされました。            |
|          |         | 赤       | 起動されていません。                        |
| ACTV     | Active  | グリーン    | アクティブの場合、統合サービス プロセッサはグリーン<br>です。 |
| STBY     | Standby | なし      | 常にオフです。                           |

ブート プロセス中に、SYSTEM LED を確認します。STATUS LED はすぐにオレンジに点灯し、Cisco IOS が起動するとグリーンに変わります。

ステップ4 初期化プロセスを確認します。システムの起動が完了すると(数秒かかります)、Cisco ASR 1002-F 統合ルート プロセッサの初期化が始まります。コンソール画面に、スクリプトとシステム バナーが表示されます。

注 システム出荷時の構成に応じて、ブート方法は異なります。次の出力は、電源を投入して、IOS が起動している間に、Cisco ASR 1002-F ルータ システムのコンソールに出力されるメッセージのスナップショットです。これは、Cisco ASR 1000 シ リーズ ルータで表示される可能性があるメッセージの一例です。

```
ASR 1002-F-16-rp0-rommon 2 >boot
bootflash:asr1000rp1-advipservicesk9.v122_33_xn_asr_rls0_throttle_20080114_045627.bin
Located asr1000rp1-advipservicesk9.v122_33_xn_asr_rls0_throttle_20080114_045627.bin
Image size 218869964 inode num 18, bks cnt 53436 blk size 8*512
****
######################
########################
###################
.*Feb 13 13:01:34.034: %ASR1000_OIR-2-INSSPA: SPA inserted in subslot
*Feb 13 13:01:34.370: %SYS-5-RESTART: System restarted --
Cisco IOS Software, IOS-XE Software (PPC_LINUX_IOSD-ADVENTERPRISEK9-M), Version 12.2(33)XNA, RELEASE
SOFTWARE
Technical Support: http://www.cisco.com/techsupport
Copyright (c) 1986-2008 by Cisco Systems, Inc.
Compiled Thu 01-May-08 00:29 by mcpre*Feb 13 13:01:36.253: %DYNCMD-7-CMDSET_LOADED: The Dynamic
Command set has been loaded from the Shell Manager
*Feb 13 13:01:36.326: %CRYPTO-6-ISAKMP_ON_OFF: ISAKMP is OFF
Router>
```

```
<u>》</u>
注
```

引き続き setup コマンド機能を使用してインターフェイスを設定するか、セットアップを終了し、コンフィギュレーショ ン コマンドを使用してグローバル(システム全体の)パラメータとインターフェイス固有パラメータを設定することが できます。インターフェイスをすぐに設定する必要はありません。ただし、設定が終わるまで、インターフェイスをイネー ブルにしたり、インターフェイスをネットワークに接続したりすることはできません。ソフトウェア設定情報について は、『Cisco ASR 1000 Series Aggregation Services Routers Software Configuration Guide』を参照してください。

# 8 ルータの設定

ここでは、Cisco ASR 1002-F ルータの設定について説明します。

## コンソールを使用した CLI へのアクセス

コンソールを使用して コマンドライン インターフェイス(CLI)にアクセスする手順は、次のとおりです。 システムの起動中にプロンプトに対して「No」と入力します。

--- System Configuration Dialog ---

Would you like to enter the initial configuration dialog? [yes/no]: no

| ステップ1 | Return キーを押して、ユーザ EXEC モードを開始します。次のプロンプトが表示されます。 |
|-------|--------------------------------------------------|
|       |                                                  |

Router>

ステップ2 ユーザ EXEC コンフィギュレーション モードから、次の例のように enable コマンドを入力します。 Router> enable

ステップ3 パスワード プロンプトに、システム パスワードを入力します。システムに有効なパスワードが設定されていない 場合、この手順は省略します。次に、*enablepass* というパスワードを入力する例を示します。 Password: enablepass

- ステップ4 イネーブル パスワードが受け入れらると、特権 EXEC コンフィギュレーション モード プロンプトが表示されます。 Router#
- **ステップ5** これで、特権 EXRC モードの CLI へのアクセスが可能になりました。必要なコマンドを入力して、必要なタスク を実行できます。
- ステップ6 コンソール セッションを終了するには、次の例のように quit コマンドを入力します。 Router# quit

### セットアップ機能を使用したグローバル パラメータの設定

セットアップ プログラムの初回起動時に、グローバル パラメータを設定する必要があります。これらのパラメータはシステム 全体の設定を制御するために使用します。次の手順でグローバル パラメータを入力してください。

ステップ1 コンソールポートにコンソール端末を接続します。ここに示すのは、出力例です。実際のプロンプトはこれとは異なることがあります。この情報が表示された場合、ルータは正常に起動しています。

Restricted Rights Legend

Use, duplication, or disclosure by the Government is subject to restrictions as set forth in subparagraph (c) of the Commercial Computer Software - Restricted Rights clause at FAR sec. 52.227-19 and subparagraph (c) (1) (ii) of the Rights in Technical Data and Computer Software clause at DFARS sec. 252.227-7013.

> cisco Systems, Inc. 170 West Tasman Drive San Jose, California 95134-1706

--- System Configuration Dialog ---

Would you like to enter the initial configuration dialog? [yes/no]: yes

Press RETURN to get started!

- ステップ2 コンフィギュレーション スクリプトの最初の部分は、システムの初回起動時にだけ表示されます。次回以降の セットアップ機能の使用時には、次の例のようにシステム コンフィギュレーション ダイアログからスクリプト が始まります。
- ステップ3 初期設定ダイアログを開始するかどうかを尋ねられたら、yes を入力します。

Would you like to enter the initial configuration dialog? [yes/no] yes

At any point you may enter a question mark '?' for help. Use ctrl-c to abort configuration dialog at any prompt. Default settings are in square brackets '[]'.

Basic management setup configures only enough connectivity for management of the system, extended setup will ask you to configure each interface on the system. --- System Configuration Dialog ---

Would you like to enter the initial configuration dialog? [yes/no]: y

At any point you may enter a question mark '?' for help. Use ctrl-c to abort configuration dialog at any prompt. Default settings are in square brackets '[]'.

基本的な管理 setup で十分な接続性だけを設定します for management of the system, extended setup will ask you to configure each interface on the system Would you like to enter basic management setup? [yes/no]: n

First, would you like to see the current interface summary? [yes]: y

Any interface listed with OK? value "NO" does not have a valid configuration

| Interface            | IP-Address | OK? | Method | Status                | Protocol |
|----------------------|------------|-----|--------|-----------------------|----------|
| GigabitEthernet0/0/0 | unassigned | NO  | unset  | down                  | down     |
| GigabitEthernet0/0/1 | unassigned | NO  | unset  | down                  | down     |
| GigabitEthernet0/0/2 | unassigned | NO  | unset  | down                  | down     |
| GigabitEthernet0/0/3 | unassigned | NO  | unset  | down                  | down     |
| GigabitEthernet0     | unassigned | YES | unset  | administratively down | down     |

Configuring global parameters:

Enter host name [Router]:

The enable secret is a password used to protect access to privileged EXEC and configuration modes.This password, after entered, becomes encrypted in the configuration. Enter enable secret: test

The enable password is used when you do not specify an enable secret password, with some older software versions, and some boot images. Enter enable password: tests

The virtual terminal password is used to protect access to the router over a network interface. Enter virtual terminal password: test Configure SNMP Network Management? [yes]: n Configure IP? [yes]: y Configure RIP routing? [no]: Configure bridging? [no]: Configure CLNS? [no]:

Configuring interface parameters:

```
Do you want to configure GigabitEthernet0/0/0 interface? [yes]: n
Do you want to configure GigabitEthernet0/0/1 interface? [yes]: n
Do you want to configure GigabitEthernet0/0/2 interface? [yes]: n
Do you want to configure GigabitEthernet0/0/3 interface? [yes]: n
Do you want to configure GigabitEthernet0 interface? [no]: n
次のコンフィギュレーション コマンド スクリプトが作成されました。
```

```
hostname Router
enable secret 5 $1$6r./$U5wHcV3uRWkKWK/fap474.
enable password tests
line vty 0 4
password test
no snmp-server
!
ip routing
no bridge 1
no clns routing
!
interface GigabitEthernet0/0/0
shutdown
no ip address
!
```

```
interface GigabitEthernet0/0/1
shutdown
no ip address
Т
.
end
[0] Go to the IOS command prompt without saving this config.
[1] Return back to the setup without saving this config.
[2] Save this configuration to nvram and exit.
Enter your selection [2]:
Router#reload
Proceed with reload? [confirm]
*Jan 11 06:59:29.476: %SYS-5-RELOAD: Reload requested by console.Reload Reason: Reload command.
System Bootstrap, Version 12.2(20071105:235056) [gschnorr-mcp_rommon_rel_1_25 101], DEVELOPMENT
SOFTWARE
Copyright (c) 1994-2007 by cisco Systems, Inc.
Compiled Mon 05-Nov-07 16:50 by gschnorr-mcp_rommon_rel_1_25
Current image running: Boot ROM1
Last reset cause: LocalSoft
SATA drive PCI config error
ASR1000-RP1 platform with 2097152 Kbytes of main memory
rommon 1 > b tftp:images/packages_crypto/asr1000rp1-advipservicesk9.mcp_dev_20080109_101550.bin
         IP_ADDRESS: 2.1.6.5
     IP_SUBNET_MASK: 255.255.0.0
    DEFAULT_GATEWAY: 2.1.0.1
        TFTP_SERVER: 2.0.0.2
          TFTP_FILE: images/packages_crypto/asr1000rp1-advipservicesk9.mcp_dev_20080109_101550.bin
Using midplane macaddr
       TFTP_MACADDR: 00:14:a8:ff:42:ff
       TFTP_VERBOSE: Progress
   TFTP_RETRY_COUNT: 18
       TFTP TIMEOUT: 7200
      TFTP_CHECKSUM: Yes
         ETHER_PORT: 3
   ETHER_SPEED_MODE: Auto Detect
link up 1000Mbps/FD.....
Receiving images/packages_crypto/asr1000rp1-advipservicesk9.mcp_dev_20080109_101550.bin from 2.0.0.2
File reception completed.
Boot image size = 206741708 (0xc52a0cc) bytes
Using midplane macaddr
Package header rev 0 structure detected
Calculating SHA-1 hash...done
validate_package: SHA-1 hash:
       calculated a8301e1e:17821e94:07654c49:4ca6fe49:518af2c2
       expected a8301e1e:17821e94:07654c49:4ca6fe49:518af2c2
Image validated
```

 PPC/IOS XE loader version: 0.0.3

 loaded at:
 00800000 0CD2C004

 zimage at:
 00807673 009B8E53

 initrd at:
 009B9000 01006E53

 isord at:
 01007000 0CD2A000

 avail ram:
 0040000 00800000

Kernel load: Uncompressing image... dst: 00000000 lim: 00400000 start: 00807673 size: 001B17E0...done. Now booting the IOS XE kernel

%IOSXEBOOT-4-BOOT\_PARAMETER: (rp/0): Booting with custom BOOT\_PARAM setting %IOSXEBOOT-4-DEBUG\_CONF: (rp/0): File /misc/scratch/debug.conf is absent, ignoring

Restricted Rights Legend

Use, duplication, or disclosure by the Government is subject to restrictions as set forth in subparagraph (c) of the Commercial Computer Software - Restricted Rights clause at FAR sec. 52.227-19 and subparagraph (c) (1) (ii) of the Rights in Technical Data and Computer Software clause at DFARS sec. 252.227-7013.

> cisco Systems, Inc. 170 West Tasman Drive San Jose, California 95134-1706

Cisco IOS Software, IOS-XE Software (PPC\_LINUX\_IOSD-ADVENTERPRISEK9-M), Version 12.2(33)XNA, RELEASE SOFTWARE Technical Support: http://www.cisco.com/techsupport Copyright (c) 1986-2008 by Cisco Systems, Inc. Compiled Thu 01-May-08 00:29 by mcpre Image text-base: 0x10062810, data-base: 0x132AED48

This product contains cryptographic features and is subject to United States and local country laws governing import, export, transfer and use.Delivery of Cisco cryptographic products does not imply third-party authority to import, export, distribute or use encryption. Importers, exporters, distributors and users are responsible for compliance with U.S. and local country laws.By using this product you agree to comply with applicable laws and regulations.If you are unable to comply with U.S. and local laws, return this product immediately.

A summary of U.S. laws governing Cisco cryptographic products may be found at: http://www.cisco.com/wwl/export/crypto/tool/stqrg.html

If you require further assistance please contact us by sending email to export@cisco.com.

cisco ASR1000 (RP1) processor with 548011K/6147K bytes of memory. 8 FastEthernet interfaces 6 Gigabit Ethernet interfaces 32768K bytes of non-volatile configuration memory. 2097152K bytes of physical memory. 947711K bytes of eUSB flash at bootflash:. 253407K bytes of USB flash at usb0:. --- System Configuration Dialog ---

Would you like to enter the initial configuration dialog? [yes/no]: n

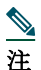

基本管理セットアップでは、システム管理用の接続だけが設定されます。拡張セットアップでは、システムの各インターフェイスも設定する必要があります。グローバルパラメータ設定の詳細については、『Cisco ASR 1000 Series Aggregation Services Routers Software Configuration Guide』を参照してください。

## 実行コンフィギュレーションの設定値の確認

入力した設定値を確認するには、Router# プロンプトで show running-config コマンドを入力します。

Router# show running-config

設定の変更を検討する場合は、EXEC モードで show startup-config コマンドを使用して変更内容を表示し、copy run-start コマ ンドを使用して NVRAM に保存します。

## NVRAM への実行コンフィギュレーションの保存

コンフィギュレーションまたは変更内容を NVRAM 内のスタートアップ コンフィギュレーションに保存するには、copy running-config startup-config コマンドを使用します。このようにすると、ソフトウェアをリロードした場合、あるいは停電が発生した場合も、変更内容は失われません。次に例を示します。

Router# copy running-config startup-config Building configuration...

設定の保存には1~2分かかります。設定が保存されると、次の出力が表示されます。

[OK] Router#

この作業により、コンフィギュレーションが NVRAM に保存されます。

コンフィギュレーションへの変更を確認するには、EXEC モードで show startup-config コマンドを使用して変更内容を表示し、copy run-start コマンドを使用して NVRAM に保存します。

<u>》</u> 注

copy run-start コマンドを使用すると、コンフィギュレーションモードおよびセットアップ機能を使用してルータに作成 した設定値が保存されます。この作業を行わないと、作成した設定値は次回のルータ起動時に失われます。

## その他の設定作業の実行

ルータに対して基本的なスタートアップ コンフィギュレーションを行ったあとで、詳細な設定の変更を行う場合は、『Cisco ASR 1000 Series Aggregation Services Routers Software Configuration Guide』、およびシスコ製ハードウェアに添付されてい る CiscoIOS ソフトウェア リリースに対応するコンフィギュレーション ガイドおよびコマンド リファレンスを参照してくだ さい。これらのマニュアルには、configure コマンドの使用法が詳細に記載されています。コンフィギュレーション マニュアル には、次の作業に関する詳細も記載されています。

- コマンドモードの概要
- ルータの起動と再起動
- Cisco ASR 1002-F ルータのソフトウェア パッケージとアーキテクチャの概要
- ソフトウェアのアップグレード

# 9 設置後の作業

ここでは、Cisco ASR 1002-F ルータの Shared Port Adapter (SPA; 共有ポート アダプタ)および電源モジュールを交換する方法 と、ルータの電源を安全に切断する方法について説明します。

<u>》</u> 注

特に断りのない限り、Cisco ASR 1002-F ルータの電源モジュールの着脱は、既存の Cisco ASR 1002 ルータと同じです。

注

Cisco ASR 1000 シリーズ ルータ FRU の全一覧については、『Cisco ASR 1000 Series Aggregation Services Router Hardware Installation and Initial Configuration Guide』の第9章を参照してください。

ここでは、次の内容について説明します。

- Cisco ASR 1002-F ルータの安全な電源オフ(28 ページ)
- 共有ポートアダプタの交換(29ページ)
- Cisco ASR 1002-F ルータの電源モジュールの交換(29 ページ)

#### \_\_\_\_\_ 警告

- この装置の設置、交換、または保守は、訓練を受けた相応の資格のある人が行ってください。
  - ステートメント 1030

### **Cisco ASR 1002-F**ルータの安全な電源オフ

ここでは、Cisco ASR 1002-F ルータのシャットダウン方法について説明します。シャーシのすべての電源を切る前に、reload コ マンドを発行することを推奨します。これにより、オペレーティング システムによってすべてのファイル システムがクリーン アップされます。リロード処理が完了したら、Cisco ASR 1002-F ルータの電源を安全に切断できます。

Cisco ASR 1002-F ルータの電源を安全に切断する手順は、次のとおりです(例も参照)。

ステップ1 アクセサリ キットに含まれている静電気防止用リスト ストラップの一端を手首に付けます。

- ステップ2 reload コマンドを入力します。
- ステップ3 reload コマンドを確認します。

Rmcp-2ru-1#reload Proceed with reload? [confirm] Aug 17 00:06:47.051 R0/0: %PMAN-5-EXITACTION: Process manager is exiting: prs exit with reload chassis code

**ステップ4** reload コマンドを確認したあと、システム ブートストラップ メッセージが表示されるまで、システムの電源を切らずに待機します。

System Bootstrap, Version 12.2(33r)XN2, RELEASE SOFTWARE (fc1) Technical Support: tap://www.cisco.com/techsupport Copyright (c) 2010 by cisco Systems, Inc.

Current image running: Boot ROMO Last reset cause: LocalSoft

ASR1000-RP1 platform with 4194303 Kbytes of main memory

mcp-2ru-1-rp0-rommon 1>

ステップ5 Cisco ASR 1002-F ルータから電源コードをすべて取り外します。

- a. 回路ブレーカー スイッチの付いた電源の場合は、スイッチをオフ(O)の位置に切り替えます。
- **b.** スタンバイ スイッチの付いた電源の場合は、スタンバイ スイッチをスタンバイ位置に切り替えます。

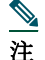

ルータの電源をオフにしたのち、再度電源をオンにするまで、30秒以上間隔をあけてください。

## 共有ポートアダプタの交換

Cisco ASR 1002-F ルータ内の統合 Cisco ASR1002-SIP10-F 上の共有ポート アダプタ (SPA) は活性挿抜 (OIR) をサポートしま すが、統合 Cisco ASR1002-SIP10-F は OIR をサポートせず、現場でアップグレードすることはできません。

共有ポート アダプタを取り外す際には、その共有ポート アダプタ上をトラフィックが通過しないように、取り外す前にイン ターフェイスをシャットダウンしておいてください。トラフィックが流れている共有ポート アダプタを取り外すと、システム に障害が発生するおそれがあります。

- **ステップ1** 静電気防止用リスト ストラップを着用し、ストラップの反対側をルータの塗装されていない面に接続します。
- ステップ2 共有ポート アダプタからすべてのケーブルを取り外します。
- **ステップ3** シャーシ サブスロットから共有ポート アダプタを取り外します。ハンドルをつかみ、ルータから共有ポート アダ プタまたはブランク パネルを引き抜きます。
- **ステップ4** Cisco ASR 1002-F ルータ内の共有ポート アダプタ スロット ガイドの位置を確認します。

- **注意** 共有ポート アダプタはシャーシ上面の下にあるスロット ガイドに差し込む必要があります。共有ポート アダプタのコンポーネントがシステム ボードに接触しないようにしてください。接触すると、SPA が損傷するおそれがあります。
- ステップ5 共有ポート アダプタを共有ポート アダプタ スロットに慎重に差し込み、しっかりと固定されたら、非脱落型ネジ をきつく締めます。装着されると、共有ポート アダプタの入出力パネルがルータ前面と平らに揃います。
- **ステップ6** すべてのケーブルを接続し直して、ケーブルをケーブル管理ブラケットに通します。
- **ステップ7** 共有ポート アダプタが起動しない場合は、共有ポート アダプタを装着し直します。力を入れ過ぎないようにして ください。
- ステップ8 ルータの電源スイッチを On(I)の位置にして、電源を投入します。

### Cisco ASR 1002-F ルータの電源モジュールの交換

ここでは、Cisco ASR 1002-F ルータの AC 電源および DC 電源の取り外し手順および取り付け手順を示します。作業を開始する前に、シャーシがアースされていることを確認してください。

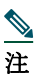

システムに電力を供給し、適切な冷却が行われるようにするには、常にシャーシに4つの電源モジュールを取り付けてお き、そのうち、少なくとも2つの電源モジュール(ゾーンごとに1つ)を電気幹線に直接接続しておく必要があります。シ ステムファンは電源モジュール内部にあり、冷却のために回転する必要があります。1つの電源モジュールですべてのシ ステムファンに電力を供給できるので、2つめの電源モジュールの電源をオンにしておく必要はありませんが必ず取り 付けておいてください。

Â

注意 電源が入っている4つの電源モジュールが取り付けられているシステムから、1つの電源モジュールを取り外した場合、シャットダウンするまでにシステムが稼働できる時間は長くても5分です。ただし、電源モジュール内部でファンと電源部分はそれぞれ独立しているため、5分以内に交換用の電源モジュールの電源をオンにする必要はありません。ファンを駆動して適切なシステムの冷却状態を維持するために唯一不可欠なことが、電源モジュールをシャーシに取り付けておくことです。

#### AC 電源モジュールの取り外し

Cisco ASR 1002-F ルータの正常に動作していない AC 電源を取り外して、5 分以内に AC 電源を取り付ける手順は、次のとお りです。

**ステップ1** アクセサリ キットに含まれている静電気防止用リスト ストラップの一端を手首に付けます。

**ステップ2** スイッチを Off(O)の位置にして、AC 電源コードを取り外します。

**ステップ3** 電源モジュールのすべての非脱落型ネジをゆるめます。

ステップ4 電源モジュールのハンドルを持って、電源モジュールをシャーシから引き出します。AC 電源を取り外すと、ログレポートに次のようなメッセージが出力されます。

#show log Syslog logging: enabled (0 messages dropped, 6 messages rate-limited, 0 flushes, 0 overruns, xml disabled, filtering disabled) No Active Message Discriminator. No Inactive Message Discriminator. Console logging: disabled Monitor logging: level debugging, 0 messages logged, xml disabled, filtering disabled Buffer logging: level debugging, 81 messages logged, xml disabled, filtering disabled Exception Logging: size (4096 bytes) Count and timestamp logging messages: disabled Persistent logging: disabled No active filter modules. Trap logging: level informational, 78 message lines logged Log Buffer (10000000 bytes): \*Jan 10 06:08:14.713: %CMRP-3-PEM\_REMOVE\_SHUT: R0/0: cmand: The system will shut down in 5 minutes \*Jan 10 06:08:14.718: %ASR1000\_PEM-6-REMPEM\_FM: PEM/FM slot P1 removed \*Jan 10 06:08:28.966: %ASR1000\_PEM-6-INSPEM\_FM: PEM/FM slot P1 inserted The second is after enabling console logging.Output is at the console (and in the log). 2ru\_perf2#conf Configuring from terminal, memory, or network [terminal]? Enter configuration commands, one per line. End with  $\ensuremath{\texttt{CNTL}/\texttt{Z}}$  . 2ru\_perf2(config)#log con % Ambiguous command: "log con" 2ru\_perf2(config)#logg con 2ru\_perf2(config)#^Z 2ru\_perf2# \*Jan 10 06:08:54.643: %SYS-5-CONFIG\_I: Configured from console by console 2ru\_perf2# 2ru\_perf2# \*Jan 10 06:09:05.023: %CMRP-3-PEM\_REMOVE\_SHUT: R0/0: cmand: The system will shut down in 5 minutes \*Jan 10 06:09:05.026: %ASR1000\_PEM-6-REMPEM\_FM: PEM/FM slot P0 removed \*Jan 10 06:09:10.500: %ASR1000\_PEM-6-INSPEM\_FM: PEM/FM slot P0 inserted 2ru perf2#

ステップ5 5 分以内に AC 電源を交換します。時間内に交換しないとシステムがシャットダウンしてしまいます。

これで、Cisco ASR 1002-F ルータから AC 電源が取り外されました。5 分以内に AC 電源を取り付ける必要があります。

#### AC 電源の取り付け

- ステップ1 AC 電源を電源モジュール スロット0または1に差し込み、しっかり固定します。
- ステップ2 非脱落型ネジを締めます。
- **ステップ3** ルータの背面で、電源スイッチが Off(O)の位置になっていることを確認します。
- ステップ4 AC 電源コードを電源コネクタに差し込み、電源スイッチを On(I)にします。

- **ステップ5** AC 電源コードが他のケーブルやワイヤと干渉しないように、次のいずれかの方法で AC 電源コードの線処理をします。
  - a. AC 電源差し込み口に接続した AC 電源コードに小さいサービス ループを残し、AC 電源モジュールのハンドル を通して電源コードを固定します(図 17 を参照)。または、5b に進みます。

#### 図 17 Cisco ASR 1002-F ルータの AC 電源コード

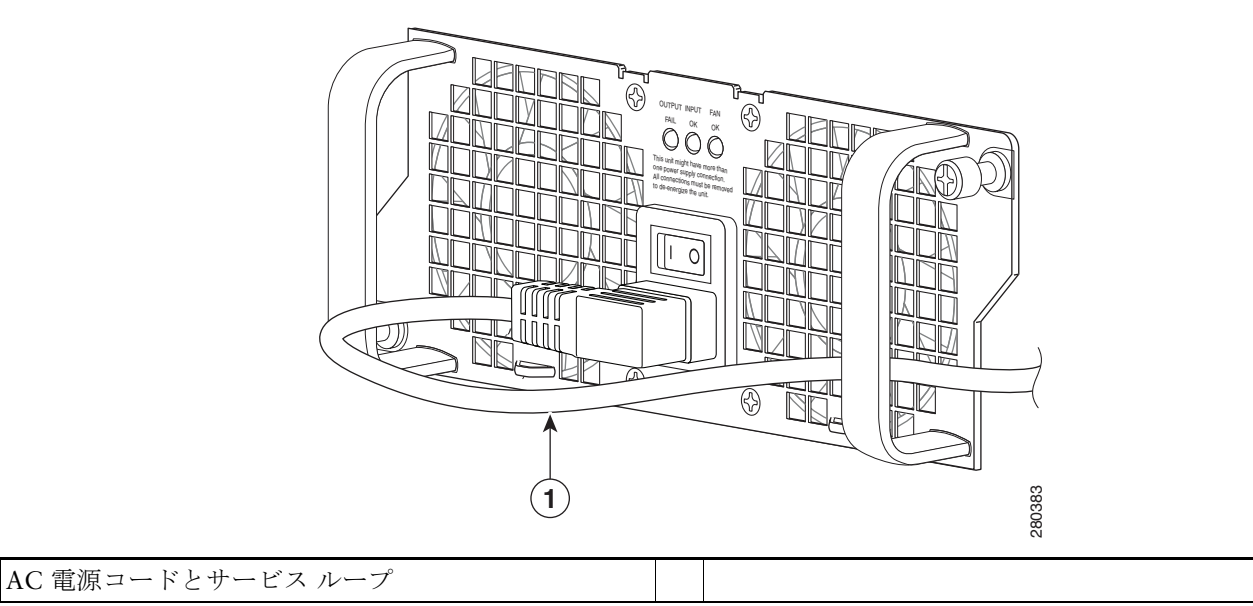

- b. 図 18 に示すように、電源コードをスロット1の電源モジュール(接続している電源モジュール)およびスロット 0 の電源モジュール(左)のハンドルの下に回します。電源コードには余裕をもたせて、AC 電源差し込み口から 外れないようにします。
- 図 18 Cisco ASR 1002-F ルータの AC 電源コード:左右

1

\_\_\_\_\_ 注意

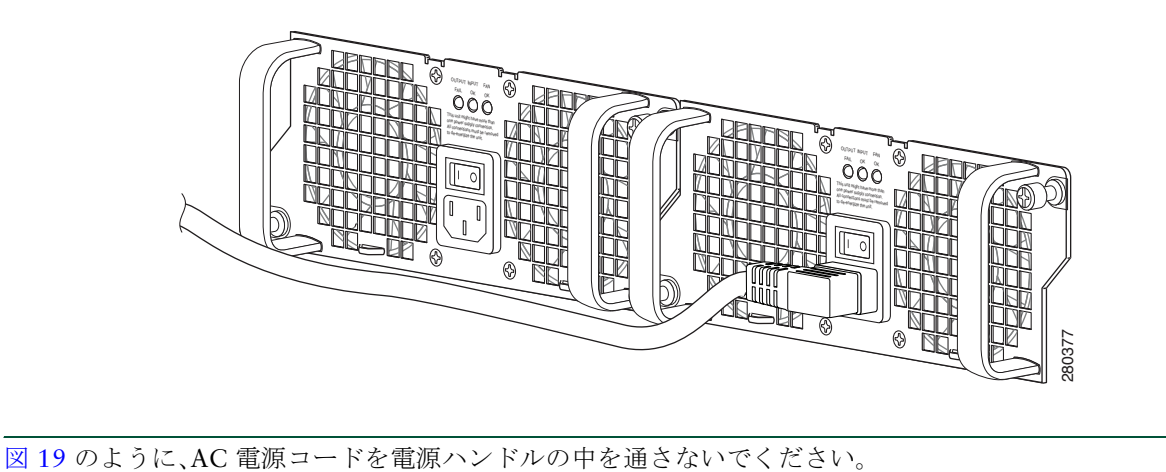

図 19 Cisco ASR 1002-F ルータの AC 電源コードのケーブル配線

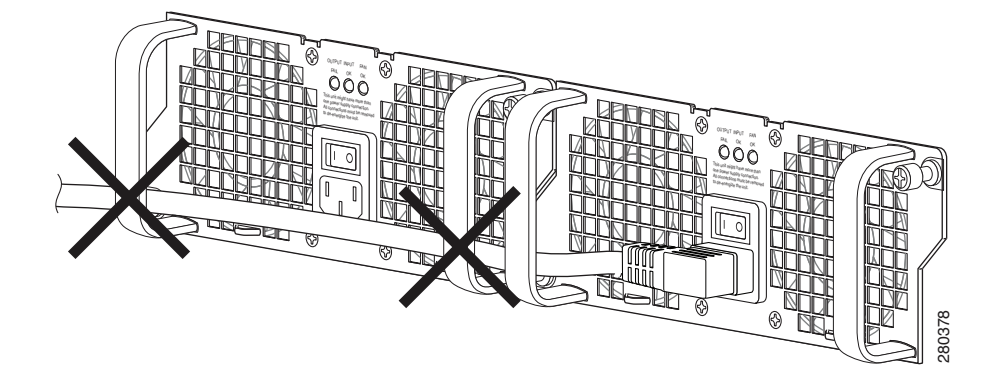

<u>》</u>注

AC 電源コードへのタイ ラップの使用はオプションで、必須ではありません。ただし、AC 電源コードを電源モジュール タブに接続してから、何らかの理由で AC 電源コードを外す場合は、タイ ラップを切断した後にコードが損傷していない かどうかを確認してください。電源コードが損傷している場合は、ただちに交換してください。

注 電源モジュールのスイッチは、両側の電源コードを接続したあとで On(I)にしてください。

- **ステップ6** AC 電源モジュールのコードを AC 電源に接続します。
- **ステップ7** AC 電源のスイッチを On(I)の位置に設定します。
- ステップ8 ルータに電源が供給されると、電源モジュール LED が点灯します。

これで、Cisco ASR 1002-F ルータで AC 電源を接続する手順は完了です。Cisco ASR 1002-F ルータ内の適切に動作していない AC 電源を 5 分以内に交換する (AC 電源を取り外してから、取り付ける) ことができました。

#### DC 電源の取り外し

Cisco ASR 1002-F ルータから DC 電源を取り外す前に、電源モジュールから電気を取り除く必要があります。

注意 電源モジュールの取り外しおよび取り付けを開始する前に、シャーシアースが接続されていることを確認します。

Cisco ASR 1002-F ルータから DC 電源を取り外す手順は、次のとおりです。

- **ステップ1** アクセサリ キットに含まれている静電気防止用リスト ストラップの一端を手首に付けます。
- ステップ2 電源モジュールのスイッチをスタンバイの位置にします。
- ステップ3 端子ネジに触れる前に、分岐回路ブレーカーをオフにします。次に、端子ブロックネジをゆるめてワイヤを外します。
- ステップ4 アース線を次の順序で端子ブロックから取り外します。
  - a. マイナス アース線
  - **b**. プラス アース線
  - **c.** アース線
- ステップ5 電源モジュールのすべての非脱落型ネジを取り外します。

## 

注 システムに電力を供給し、適切な冷却が行われるようにするには、常にシャーシに4つの電源モジュールを取り付けておき、そのうち、少なくとも2つの電源モジュール(ゾーンごとに1つ)を電気幹線に直接接続しておく必要があります。システムファンは電源モジュール内部にあり、冷却のために回転する必要があります。1つの電源モジュールですべてのシステムファンに電力を供給できるので、2つめの電源モジュールの電源をオンにしておく必要はありませんが必ず取り付けておいてください。

### $\underline{\wedge}$

注意 電源が入っている4つの電源モジュールが取り付けられているシステムから、1つの電源モジュールを取り外した場合、シャットダウンするまでにシステムが稼働できる時間は長くても5分です。ただし、電源モジュール内部でファンと電源部分はそれぞれ独立しているため、5分以内に交換用の電源モジュールの電源をオンにする必要はありません。ファンを駆動して適切なシステムの冷却状態を維持するために唯一不可欠なことが、電源モジュールをシャーシに取り付けておくことです。

ステップ6 電源モジュールのハンドルを持って、電源モジュールをシャーシから引き出します。

ステップ7 5 分以内に DC 電源を交換します。時間内に交換しないとシステムがシャットダウンしてしまいます。

これで、Cisco ASR 1002-F ルータから DC 電源を取り外す手順は完了です。

#### DC 電源の取り付け

ここでは、Cisco ASR 1002-F ルータで DC 電源を交換する方法について説明します。

## 

**注** DC 入力電源モジュールの導線のカラー コーディングは、設置場所の DC 電源のカラー コーディングによって異なりま す。通常、グリーンまたはグリーン/イエローはアースに使用されます。DC 入力電源モジュールに選んだ導線のカラー コードが、DC 電源に使用されている導線のカラー コードと一致していることを確認してください。

図 20 Cisco ASR 1002-F ルータの端子ブロック

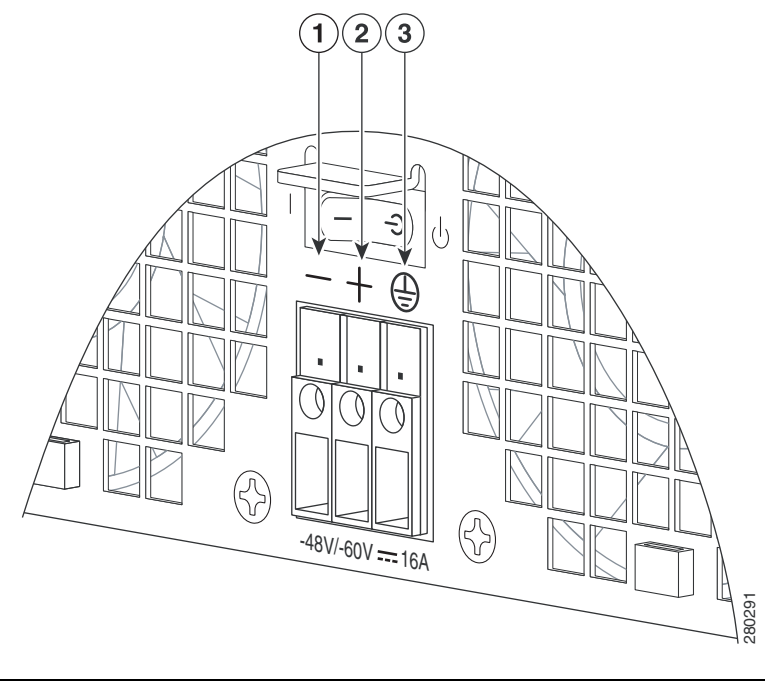

| 1 | マイナス導線 | 3 | アース シンボル |
|---|--------|---|----------|
| 2 | プラス導線  |   |          |
|   |        |   |          |

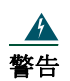

AC 電源モジュールと DC 電源モジュールを同じシャーシに取り付けないでください。ステートメント 1050

### ▲ 警告 装置は地域および国の電気規則に従って設置する必要があります。ステートメント 1074

- **ステップ1** ルータの背面で、電源モジュールのスタンバイスイッチがスタンバイの位置になっていることを確認します。
- ステップ2 マイナス線とプラス線が設置場所の電源から接続解除され、回線ブレーカーがオフになっていることを確認します。
- ステップ3 DC 電源を電源モジュール スロット0または1に差し込み、しっかり固定します。
- ステップ4 ワイヤ ストリッパを使用して、マイナス導線、プラス導線、アース導線から 0.55 インチ(14 mm) ほど被覆を取り 除きます。
- 図 21 Cisco ASR 1002-F ルータの DC 電源

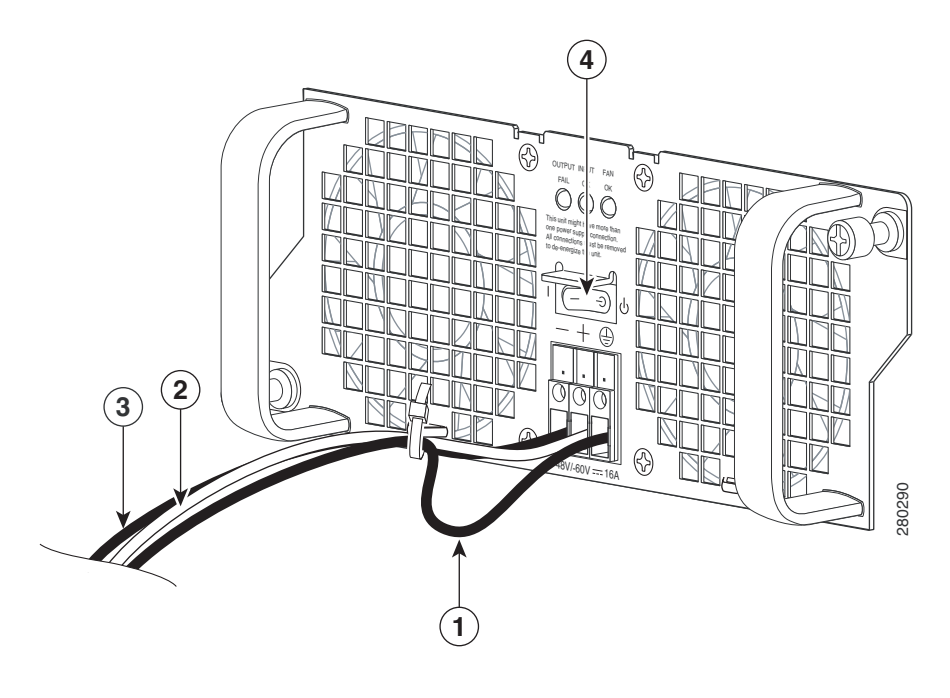

| 1 | アース線   | 3 | プラス導線                 |
|---|--------|---|-----------------------|
| 2 | マイナス導線 | 4 | DC 電源モジュールのスタンバイ スイッチ |

- **ステップ5** 被覆を取り除いたアース導線の終端を、DC入力電源モジュールのアース導線レセプタクルに完全に挿入して、 3.5mm マイナス ドライバを使用してレセプタクル ネジを 0.5 ~ 0.6 Nm のトルクで締めます。
- **ステップ6** 被覆を取り除いたプラス導線の終端を、プラス導線レセプタクルに完全に挿入して、同じ 3.5mm マイナス ドライ バを使用してレセプタクル ネジを締めます。マイナス導線についても、このステップを繰り返します。

- 注 被覆を取り除いた各導線の終端は、レセプタクルに奥まで完全に挿入するようにしてください。線をレセプタクルに挿入した後にむき出し部分がはみ出す場合は、レセプタクルから線を外し、ワイヤストリッパでむき出し部分の端をカットし、4~6のステップを繰り返してください。
- **ステップ7** アース、プラス、およびマイナスの DC 入力線のレセプタクルのネジを締めた後、ケーブル タイを使用して 3 本の 線を電源モジュールの前面プレートに固定します。

<u>》</u>注

アース、プラス、およびマイナスの DC 入力線を電源モジュールの前面プレートに固定するときは、アース線に余分な サービス ループを残します。これにより、3本の線が強く引っ張られた場合に、アース線が電源から最後に切り離される ようにします。

**ステップ8** 設置場所の分岐回路ブレーカーをオンにし、スタンバイ スイッチを On(I)の位置に設定します。 ステップ9 ルータに電源が供給されると、電源モジュールの LED が点灯することを確認します。

これで、Cisco ASR 1002-F ルータに DC 電源を取り付ける手順は完了です。

©2016 Cisco Systems, Inc. All rights reserved. Cisco、Cisco Systems, およびCisco Systemsロゴは、Cisco Systems, Inc.またはその関連会社の米国およびその他の一定の国における登録商標または商標です。 本書類またはウェブサイトに掲載されているその他の商標はそれぞれの権利者の財産です。 「パートナー」または「partner」という用語の使用は Cisco と他社との間のパートナーシップ関係を意味するものではありません。(1502R) この資料の記載内容は 2016 年 12 月現在のものです。 この資料に記載された仕様は予告なく変更する場合があります。

## 

#### シスコシステムズ合同会社

お問い合せ先

〒107 - 6227 東京都港区赤坂9-7-1 ミッドタウン・タワー http://www.cisco.com/jp